**User Reference** 

# Inventory v10x

By CMiC

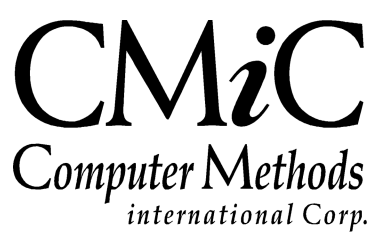

## **Proprietary Notice**

The contents of the CMiC software product, including both this manual and the program components, are proprietary to Computer Methods International Corp. (CMiC), are copyright protected and are considered Confidential Information by CMiC. All rights are reserved by CMiC. A copy of the manual and the program has been provided to the original licensee under license with CMiC strictly for their own use under the terms of the license. All copies of this manual whether in print or electronic format must contain a copy of this Proprietary Notice. Any selling, licensing or other distribution of the contents of either this manual or the program components, whether for profit or not, is unlawful and may subject the violator and the original licensee to termination of license, criminal charges, civil action, or any combination of these.

Copyright © 2015

**Computer Methods International Corp.** 4850 Keele Street Toronto, Ontario M3J 3K1 Canada

## **Risk of Use Notice**

The CMiC software product, including both this manual and the program components, is licensed on an "AS IS" basis. The entire risk as to the results of its use is with the licensee. Except in those jurisdictions which impose certain warranties by statute which may not be waived by one or more of the parties, and only to that extent, Computer Methods International Corp. (CMiC) makes no warranties whatsoever, either expressed or implied, with respect to the quality, performance, merchantability or fitness for any particular purpose of any or all components of this software product, except as provided in the licensee's license agreement. The licensee (and not CMiC or its agents) will be solely responsible for the costs of all service, or of any defect in this software product and any incidental or consequential damages caused or alleged to be caused either directly or indirectly by the software product to the licensee or any other person, including, but not limited to, any interruption of service, or loss of business or anticipatory profits, even if CMiC has been advised of the possibility of such damages.

"Computer Methods International Corp" and "CMiC" are registered trademarks of Computer Methods International Corp. Oracle, Oracle9<sup>iTM</sup>, Oracle Application Server11g<sup>TM</sup>, Oracle Database 11g<sup>TM</sup>, Oracle® Discoverer<sup>TM</sup> are trademarks or registered trademarks of Oracle Corporation.

User Reference Guide - Version: CMiC Open Enterprise v10x

Printed: July 5, 2017

# Contents

| INVENTORY                                                                                                    | 1                                                  |
|----------------------------------------------------------------------------------------------------|----------------------------------------------------|
| Overview – Inventory<br>Functionality                                                                                                    | 1                                                  |
| CREATING INVENTORY ITEMS                                                                                                    |                                                    |
| Overview – Inventory Items<br>Create the Item Master<br>Adding Item Detail                                                                                                    |                                                    |
| WORKING WITH BATCHES                                                                                                    |                                                    |
| Overview – Working With Batches<br>Creating a Batch<br>Selecting a Batch for Use<br>Reviewing Batch Entries<br>Posting a Batch<br>Print/Re-printing Posting Reports                                                                                                    |                                                    |
| ISSUING STOCK FROM INVENTORY                                                                                                    | 21                                                 |
| Issuing Against a Requisition         Entering the Issue         Closing a Requisition Line         Issuing without a Requisition         Entering the Issue Details         Issuing Allocated Items         Printing Delivery Tickets                                                      | 21<br>21<br>22<br>23<br>23<br>23<br>24<br>27       |
| TRANSFERRING STOCK                                                                                                    | 29                                                 |
| Overview – Transferring Stock<br>Creating a Transfer Requisition<br>Transferring against Requisitions<br><i>Closing a Requisition Line</i><br><i>Substituting an Item</i><br><i>Recording Serial Numbers</i><br>Inventory Transfers without Requisitions<br><i>Recording Serial Numbers</i> | 29<br>29<br>31<br>32<br>32<br>32<br>33<br>33<br>34 |
| MANAGING INVENTORY                                                                                                    |                                                    |
| Direct Inventory Receipts<br>Updating Standard Costs<br>Writing Off Inventory                                                                                                    |                                                    |
| INVENTORY COUNTS                                                                                                    | 41                                                 |
| Physical Count Procedure<br>Creating the Count Worksheets<br>Printing the Worksheet                                                                                                    |                                                    |

| ENTERING THE COUNT                                        |    |
|-----------------------------------------------------------|----|
| SELLING INVENTORY                                         | 45 |
| Overview – Selling Inventory                              |    |
| Sales Invoice Entry                                       | 45 |
| Print the Edit List                                       | 47 |
| Posting the Sales Invoice                                 | 47 |
| WORKING WITH COMPOSITE ITEMS                              | 49 |
| Overview – Composite Items                                |    |
| CREATE THE ITEM MASTER                                    |    |
| CREATE THE COMPONENTS IN ITEM DETAIL                      |    |
| COMPOSITE ITEM SPECIFICATION                              | 49 |
| Define the Composite Item Specifications                  |    |
| Composite Item - Full Assembly                            | 51 |
| Composite Item - Full Disassembly                         | 53 |
| Composite Item – Partial Assembly and Partial Disassembly |    |
| QUERIES                                                   | 55 |
| Executive Query                                           |    |
| ITEM QUERY                                                |    |
| TRANSACTION QUERY                                         | 57 |
| SERIAL NUMBER QUERY                                       |    |
| CONFIGURING THE SYSTEM                                    | 59 |
| OVERVIEW – CONFIGURATION                                  |    |
| Default Logon                                             |    |
| Defining the Inventory Control File                       |    |
| Defining Inventory Locations                              | 65 |
| Warehouse Access                                          |    |
| Write Off Reasons                                         |    |
| Item Types                                                |    |
| Inventory Classes                                         |    |
| Customer PO Numbers                                       |    |
| Item Price List                                           |    |
| Job Issue Price List                                      |    |
| UTILITIES                                                 | 78 |
| OPENING BALANCES                                          |    |
| DELETE UNPOSTED BATCHES                                   | 80 |
| CHANGE BATCH POST DATE                                    |    |
| CHANGE BATCH POST DATE QUERY                              |    |
| INDEX                                                     |    |

# Inventory

## **Overview – Inventory**

The inventory module is a strong component in the operation modules of Enterprise modules, integrating with financial, project, equipment, maintenance, material management and of course purchasing. Support of small equipment and tools tracking by employee, special pricing for Legal Entities and Jobs, inventory location tracking, tax hierarchy, class and products, just to name a few functions, inventory receipt and release for cost markups, item issues with or without requisition control, just to name a few.

### **Functionality**

- Maintains perpetual inventory by product class, product item, product type, location and company.
- Supports unlimited inventory locations including multiple warehouse, provides the ability to establish hierarchies (e.g. warehouse, aisles, bins, trucks etc.)
- Supports warehouse security by user.
- Multiple pricing methods including: issue and buy back pricing for GL, equipment and project allocations.
- Supports multiple costing methods, including: average, standard and FIFO
- Costing and pricing methods can be applied uniquely by inventory item
- Supports serial and composite items
- Establish up to three purchase and sales taxes per inventory item
- Inventory query facility by product/warehouse with total product availability included on hand, on-reserve and on-order quantities.
- Tracks re-order point, minimum order quantity, min/max on hand, back-orders and re-orders.
- Generates physical count sheets.
- Inventory write-offs/adjustments and prints adjustments log.
- Inventory internal issues.
- Supports inventory transfer to projects and/or inventory transfer to equipment.
- Inventory item sales capability with complete integration to accounts receivable.
- Inventory sales price can be established by product class, product items or customer.
- Prints delivery tickets.
- Updates GL as inventory items are removed from inventory.

- Supports unit of measure conversion table between purchasing and stocking items.
- Warehouse inventory transfer register.
- Transaction import facility supporting import of inventory issues/usage files from 3<sup>rd</sup> part tools.
- Inventory activity analysis reports by customer open orders, ship dates on hand, on-order, expected arrival, PO number, back order and re-order.
- Supports material management production matching phase to inventory item, increasing the inventory item as the job quantity phase completion is recorded.

# **Creating Inventory Items**

## **Overview – Inventory Items**

All inventory items whether single items, composite or a component making up a composite item will be first created in the item master, which will declare the master parameters of the item. These parameters will then default to the item detail where the item will be assigned to a warehouse, marked active or inactive and restocking parameters may be viewed and adjusted by warehouse.

### **Create the Item Master**

| Action Edit Block  | Eield Record Query<br>🕼 ᅑ 🗝 🌾 🗈 | Utility Help Window    | è 🍪 🖄 I          | ⊧ <b>†</b> ∢ →    | + ≪      | ▶ ₩ | ? 🗗         | of (R 🖬  |
|--------------------|---------------------------------|------------------------|------------------|-------------------|----------|-----|-------------|----------|
| 🔞 Inventory - TEST | V10_X Item Master               |                        |                  |                   |          |     |             |          |
| Company            |                                 |                        |                  |                   |          |     |             |          |
|                    |                                 | est Construction Co    |                  |                   |          |     | User Exter  | nsions + |
|                    |                                 |                        |                  |                   |          |     | User Exten: | sion1    |
| πem                |                                 |                        |                  |                   |          |     | User Exten  | sion2    |
| ltem Code          | BRICK2                          |                        |                  |                   |          | _   | User Exten  | sion3    |
| ltem Name          | Brick 9"x4"x3"                  |                        |                  |                   |          | _   | User Exten  | sion4    |
| Item Description   | Standard Clay burnt Brick       | 2 9"×4"×3"             |                  |                   |          |     | User Exten  | sion5    |
| Item Class Code    | 1000 BRICKS                     |                        |                  |                   |          |     | User Exten  | sion6    |
| VVM Code           | EA Each                         |                        |                  |                   |          |     | User Exten: | sion7    |
| Maximum Order      | 1,000.000                       | Average Cost U         | pdate Level Inve | ntory             | <u> </u> |     | More Exten  | isions   |
| Standard Order     | 1,000.000                       | Re-St                  | ock Charge       | 0.5               | 000      |     |             |          |
| Minimum Order      | 100.000                         | N                      | Aarket Price     | 2.2               | 500      |     | Related Sc  | reens +  |
| Maximum On Hand    | 1,000,000.000                   | Issue Percenta         | ge 👤             | 150.0             | 000      |     | AD Main M   |          |
| Standard On Hand   | 100,000.000                     | Buy Back Percenta      | ge 🔽             | 75.0              | 000      |     | Polotod Sou |          |
| Minimum On Hand    | 10,000.000                      | ltem                   |                  |                   |          |     | Related Sci | reen 2   |
| Zone Price Code    | ZONE1                           | Sell Price Code        |                  |                   |          |     | Related Sci | reen 3   |
|                    | Sales Code                      | 🔲 Partial              | <b>▽</b> A       | vailable For MS 3 | System   |     | Related Sci | reen 4   |
|                    | Production                      | 🔲 Retur <u>n</u> able  | П А              | uto-Build Compo   | site     |     | Related Scr | reen S   |
|                    | Serialized                      | 🔲 Aļternate VVM allo   | wed              |                   |          |     | Related Scr | reen 6   |
|                    | Composite                       | Allow Negative B       | alances          |                   |          |     | Related Scr | reen 7   |
|                    |                                 |                        |                  |                   |          |     | More Relate | ed       |
|                    | Equipm                          | ent Defaults Surcharge | Taxes            | Alternate VVM     | Accounts |     |             |          |
| Enter Item Code    |                                 |                        |                  |                   |          |     |             |          |
| Enter item Code    |                                 |                        |                  |                   |          |     |             |          |
| Record: 2/2        |                                 | <080×                  |                  |                   |          |     |             |          |

Pgm: CIITEM – Inventory Item Master

Every inventory item must be created in the Item Master. Item master is used to define the inventory code, class and other set up options. The information entered here will default to the item detail screen where the item will be assigned to a warehouse and become active.

The default of flags, taxes and accounts has been from the inventory control, to the item class and now to the item master. This is the final default and can be left as is or changed if this particular inventory item requires a different setting.

### Item Code

Enter a user-defined code for the Inventory Item. The maximum length is 16 characters, however depending on the control file this field may be limited to less.

### **Item Name**

Enter the item name for the item code being defined. This name will be displayed beside the item code on all forms. This is a 60 character field.

### **Item Description**

The item description is a free form long field, which will only appear on select reports that can be used to add additional information on the item.

### **Item Class Code**

The inventory item will inherit the cost method and rules as set up on the item class screen. All other inventory items using this class will inherit the same. Therefore, although it is possible to go back to the class screen and change the rule(s), all subsequent inventory items set up with this code will inherit the new rules.

### WM Code

This is the Weight Measure Code that defaults for the Item. This should be the most commonly used WM for the Item. For other WM Codes to be available, the **Alternate WM Allowed** checkbox must be checked and the alternate WM Codes must be entered using the [**Alternate WM**] button's popup.

### Order and On Hand Quantities

Enter the default On Hand and Order quantities for the item.

### Average Cost Update Level

If using the Average Cost method of inventory valuation, specify whether to update the average cost of this inventory item by the total inventory, or by the inventory within a specified location.

### **Re-Stock Charge**

Enter a value that will be added to each unit (as defined by the WM) of this inventory item, when all or a portion of the item is returned. This is a dollar amount per item not a percentage

### Market Price

Enter a value for the market price of this inventory item. The market price is referenced from the Accounts payable control setting - Use Inventory Item Market Price As Bill Rate. When this flag is checked and an invoice is entered for a PO with an inventory item, the AP Voucher Distribution pop-up billable amount for the transaction will be populated by the item market price that was entered in the Inventory module.

### **Issue At Method**

Specify whether to issue this item based on an issue price or as a percentage of the item's cost.

The Issue at Method will default from the Item Class but can be changed on an item by item basis.

### **Issue Price/Percentage**

Enter the issue price or issue percentage of the item to be used when processing an issue.

If the 'Price' method has been selected in the previous field, then enter the actual issue price of the item in this field.

If the 'Percentage' method has been selected the 'Percentage' method in the previous field, enter the percentage of the items cost at which you will issue this item.

• i.e. for 10% percent enter 110.0000

#### **Buy Back Method**

Specify the buy back for this item based on a specific buy back price or as a percentage of the item's cost.

#### Buy Back Price/Percentage

Enter the buy back price or buy back percentage of the item to be used in processing an issue.

### Sales Code - Checkbox

When the sales code checkbox is checked it is marking this inventory item as a generic name/product code for an existing inventory item. The 'Item' field will become enterable where an existing inventory item must be mapped to the generic inventory code. No transaction will occur against the item marked Sales Code but will occur behind the scenes with the associated inventory item. Both the generic/product code and existing inventory item must be found at the same inventory location and share the same WM code. Generic/Product Code type of inventory items will not be allowed in any inventory transaction, but will be allowed in the materials management and AP receiver modules.

### **Production** – Checkbox

Checked will mark the item class as a production item used in Materials Management. The main feature of a production item is that is can be associated with a job costing phase, and the inventory item will increase when the associated phase quantity is posted. A Production item can be a regular inventory item or a composite item. Composite items will have components assigned to it however a composite item that is also marked as a production item cannot be assembled nor disassembled using existing inventory options. Also unlike regular composite items production composite items allow for alternate units of measure and negative balances. The main difference between regular composite items and production items will be that the cost of components of a production composite item will be transferred into this item unlike the case of inventory composite items where costs always reside on the components.

#### Serialized – Checkbox

Serialized items are items where each instance of the item must be identified individually. An item flagged as 'serialized' will require the specification of a serial number during the receipt, issuance, transfer, write-off or physical count of that item.

Check the Serialized box if the item being defined is serialized.

Leave this field blank if this inventory item is not serialized.

### Composite – Checkbox

This flag will have defaulted from the item class screen but can be changed here.

Leave this field blank if the inventory item that you are defining is not a composite item.

Composite items are items that are made up of multiple inventory items referred to as components.

Inventory items flagged as composite in the item master will require an item specification, in the composite item pop up in the item detail screen. There each component will be assigned to the composite. When inventory is received it is received to the components. The composite is then fully or partially assembled. The component inventory is decreased and the composite inventory is increased.

Composite items have the option to be serialized where the system will require that at least one of the components that make up the composite item be serialized. Therefore, if 5 components are part of the one

composite item and are serialized the user will have to select 5 serial numbers which match the items being removed from inventory.

When the composite item is a production item as well the components must be entered the same as above however Price Share, Serialized and Partial Disassembly will not be taken into consideration.

### Partial - Checkbox

This checkbox will have defaulted from the item class code but can be changed here. This option is used in conjunction with the composite items box in the previous field.

In the case where the 'Composite' items box has been checked, the 'Partial' box will indicate whether the composite items within this class allows for partial assembly.

Composite items must be assembled when they are issued. The assembly process allows for 'full' assembly or 'partial' assembly.

**Full Assembly** requires the existence of each component in the specified quantities for the assembly of the composite item.

**Partial Assembly** allows for the assembly of the composite item without the necessity of all components in the exact quantities specified.

### Returnable - Checkbox

Check the Returnable box if the item must be returned to the vendor after use. This field is used for reference purposes only.

### Alternate WM Allowed - Checkbox

Check this box to enter alternate WM Codes for the Item. This may be required, for instance, if the inventory item lists the inventory item as a box, but inside each box there are ten items.

Checking this box enables the [Alternate WM] button in order to use its popup to enter the Item's alternate WM Codes.

The option allows for the maintenance of an inventory item in a specific weight measure, and to receive that same item in a different weight measure. Also, inventory transactions can be entered using the alternate WM, but the final inventory evaluation will always be done in the basic weight measure of the item.

#### Allow Negative Balances - Checkbox

If you indicated that this class allows negative balances then this field will automatically be checked. It may be changed here.

### Available For MS System - Checkbox

If checked, the Item is available in the MS module (Material Sales and Delivery).

### Auto-Build Composite – Checkbox

This option is applicable if the Composite checkbox is checked. If this box is checked, the composite Item will be automatically assembled upon issue.

### [Equipment Default] - Button

|   | nd Gas Supplies | 3AS         | ent Category OIL/G/ | uipme |
|---|-----------------|-------------|---------------------|-------|
|   | ode             | e Transacti | Transaction Code    | omp   |
|   |                 |             | FUEL                | CC .  |
| _ |                 |             |                     |       |
|   |                 |             |                     |       |
|   |                 |             |                     |       |
| _ | <br>            |             |                     |       |
|   |                 |             |                     |       |

The equipment default popup will associate equipment transaction codes and categories to inventory items. This association will be used in the Quick Issue To Equipment screen found in the Preventive Maintenance Utility menu, where a mass inventory issue to equipment may be created and posted.

### [Taxes] - Button

This button's popup is used to view and modify the default purchasing and inventory-sale taxes for the processing of this particular inventory item.

### [Alternate WM] - Button

This button is enabled if the **Alternate WM Allowed** box is checked. This button's popup is used to enter the alternate WM Codes for the Item.

### [Accounts] - Button

Press the [Accounts] button to access and modify the accounts otherwise leave as defaulted. The JC Credit JC Category, used in material management production entry, is found in the accounts popup.

## **Adding Item Detail**

| Action Edit Block Field R     | ecord Query Utility <u>F</u> | <u>⊣</u> elp <u>W</u> indow |                                              |                     |
|-------------------------------|------------------------------|-----------------------------|----------------------------------------------|---------------------|
| 🖻 🔓 🔒 🕪 🕼 👻                   | 「 🍯 🖻 🖬 😡                    | Ŧ 牙 🎘 🖪 🦓 🖉 +               | <b>↑                                    </b> | ♥?⊒₀₽%?             |
| 🙀 Inventory - TEST2006 🛛 It   | em Detail                    |                             |                                              |                     |
| Company                       |                              |                             |                                              |                     |
|                               | AiC Construction Inc. (CC)   | Clas                        | s LG VVM Code EA                             | User Extensions +   |
| Item Code 10 FOOT CABL        | E 10 Foot                    | Electrical Cable            |                                              | User Extension1     |
|                               | User Extension2              |                             |                                              |                     |
| item Header                   |                              |                             |                                              | User Extension3     |
| Item Type                     | ES Electrical S              | upplies                     |                                              | User Extension4     |
| Default Location              | WHSE Main wareh              | nouse                       |                                              | User Extension5     |
| Maximum Order                 | 1,000.000                    | Market Price                | 0.0000                                       | User Extension6     |
| Standard Order                | 500.000                      | Issue Price                 | 10.0000                                      | User Extension7     |
| Minimum Order                 | 1.000                        | Buy Back Price 📃            | 0.0000                                       | More Extensions     |
| Maximum On Hand               | 1,000.000                    | Sales Code 🛛 Item           | Туре                                         |                     |
| Standard On Hand              | 500.000                      | Production                  | Partial                                      | Related Screens +   |
| Minimum On Hand               | 1.000                        | Serialized                  | Returnable                                   | Inventory Main Menu |
| Re-Stock Charge               | 0.0000                       | Composite                   | Allow Negative Balances                      | Related Screen 2    |
| Equipment Defaults            | ⊻endor List                  | Composite <u>I</u> tem      | Accounts                                     | Related Screen 3    |
| Item Location                 |                              |                             |                                              | Related Screen 4    |
|                               |                              |                             | Allow Neg.                                   | Related Screen 5    |
| Location Nam                  |                              |                             | Active Balances                              | Related Screen 6    |
|                               | n warehouse                  |                             |                                              | Related Screen 7    |
|                               |                              |                             |                                              | Related Screen 7    |
|                               |                              |                             |                                              | More Related        |
|                               |                              | Location Detail             | Accounts                                     |                     |
| Enter Value For Buyback Price | !                            |                             |                                              |                     |
| Record: 1/1                   |                              | <0SC>                       |                                              |                     |

Pgm: CIITEMFM – Item Detail

The Item Detail screen is used to associate master item detail with item types. All inventory transactions are processed against the combination of the inventory item and item type.

For each item type you can customize the 'On Hand' and 'Order' Quantities, the prices, as well as the General Ledger accounts.

Item locations are specific to the item code / item type combination hence the Item Detail screen is also used to associate item locations by item types.

### Item Header – Section

### Item Type

Select from the LOV the Item Type to be assigned to the inventory item.

More than one type can be assigned to an inventory item e.g. new or used. Complete the screen of the first type and instead of moving to the item details block select the next screen option. Enter the next type. During transactions the user will be asked for a type and the entries here will appear on the LOV.

• Types were set up in the local tables. More can be added as required.

### **Default Location**

This is not a mandatory field but can be assigned to default at entry.

### Item Quantities, Prices and Characteristics

Verify/Modify the Item Quantities, Prices and other characteristics.

The system will default:

- the inventory quantities (maximum, standard and minimum order and on hand quantities)
- the inventory prices (market, issue and buy back prices)
- inventory characteristics (Serialized, Composite, Partial, Returnable, and the Balance Attributes)

All of the defaults can be changed for the individual inventory item and type.

### Sales Code – Checkbox

When the sales code checkbox is checked it is marking this inventory item as a generic name/product code for an existing inventory item. The 'Item' field will become enterable where an existing inventory item must be mapped to the generic inventory code. No transaction will occur against the item marked Sales Code but will occur behind the scenes with the associated inventory item. Both the generic/product code and existing inventory item must be found at the same inventory location and share the same WM code. Generic/Product Code type of inventory items will not be allowed in any inventory transaction, but will be allowed in the materials management and AP receiver modules.

### **Production** – Checkbox

Checked will mark the item class as a production item used in Materials Management. The main feature of a production item is that is can be associated with a job costing phase, and the inventory item will increase when the associated phase quantity is posted. A Production item can be a regular inventory item or a composite item Composite items will have components assigned to it however a composite item that is also marked as a production item cannot be assembled nor disassembled using existing inventory options. Also unlike regular composite items production composite items allow for alternate units of measure and negative balances. The main difference between regular composite items and production items will be that the cost of components of a production composite item will be transferred into this item unlike the case of inventory composite items where costs always reside on the components.

### Serialized – Checkbox

Serialized items are items where each instance of the item must be identified individually. An item flagged as 'serialized' will require the specification of a serial number during the receipt, issuance, transfer, write-off or physical count of that item.

Check the Serialized box if the item being defined is serialized.

Leave this field blank if this inventory item is not serialized.

### Composite – Checkbox

This flag will have defaulted from the item class screen, but the default can be changed here. If this box is checked, the **[Composite Item]** button become enabled.

Leave this field blank if the inventory item that you are defining is not a composite item.

Composite items are items that are made up of multiple inventory items referred to as components.

Inventory items flagged as composite in the item master will require an item specification, in the composite item pop up in the item detail screen. There, each component will be assigned to the composite. When inventory is received it is received to the components. The composite is then fully or partially assembled. The component inventory is decreased and the composite inventory is increased.

Composite items have the option to be serialized where the system will require that at least one of the components that make up the composite item be serialized. Therefore, if 5 components are part of the one

composite item and are serialized the user will have to select 5 serial numbers which match the items being removed from inventory.

When the composite item is a production item as well the components must be entered the same as above however Price Share, Serialized and Partial Disassembly will not be taken into consideration.

### Partial - Checkbox

This checkbox will have defaulted from the item class code but can be changed here. This option is used in conjunction with the composite items box in the previous field.

In the case where the 'Composite' items box has been checked, the 'Partial' box will indicate whether the composite items within this class allows for partial assembly.

Composite items must be assembled when they are issued. The assembly process allows for 'full' assembly or 'partial' assembly.

**Full Assembly** requires the existence of each component in the specified quantities for the assembly of the composite item.

**Partial Assembly** allows for the assembly of the composite item without the necessity of all components in the exact quantities specified.

### Returnable - Checkbox

Check the Returnable box if the item must be returned to the vendor after use. This field is used for reference purposes only.

### Allow Negative Balances – Checkbox

If you indicated that this class allows negative balances then this field will automatically be checked. It may be changed here.

### [Surcharge] - Button

This button's popup is used to add Surcharges to the Item. The available Surcharges are maintained via the Surcharge Code Maintenance screen in the MS (Materials Management) module; standard Treeview path: Materials Management > Setup > Local Tables > Delivery Surcharge Code Maintenance.

### [Equipment Default] – Button

| uipme | ent Category OIL | /GAS      | Oil and   | l Gas Suppli | es |       |
|-------|------------------|-----------|-----------|--------------|----|-------|
| omp   | Transaction Co   | de Transa | ction Cod | le           |    |       |
| C.    | FUEL             |           |           |              |    |       |
|       |                  |           |           |              |    | <br>  |
|       |                  |           |           |              |    | <br>  |
|       |                  |           |           |              |    | <br>  |
|       | 1                |           |           |              |    | <br>_ |
|       |                  |           |           |              |    | <br>_ |

The equipment default popup will associate equipment transaction codes and categories to inventory items. This association will be used in the Quick Issue To Equipment screen found in the Preventive Maintenance Utility menu, where a mass inventory issue to equipment may be created and posted.

### [Vendor List] - Button

This button's popup is used to view and maintain the associated Vendors.

| 🧱 Invento | ry - TEST2006 | Composite l   | tem Spe      | ecificatio            | n         |           |            |          |                |             |          |             |
|-----------|---------------|---------------|--------------|-----------------------|-----------|-----------|------------|----------|----------------|-------------|----------|-------------|
|           |               | Company<br>CC | Comp<br>HING | iosite Item<br>E-ASSY |           |           | Type<br>SM | Seria    | alized Total A | С%          |          | Partial     |
| Class     | Item          |               | Туре         | Location              | Serialize | d WM      |            | Quantity | Price share    | % Breakdown | Serial # | Disassembly |
| ST        | HINGE         |               | SM           | WHSE                  |           | EA        |            | 1.0000   | 50.00          | 33.33       |          | ·           |
| ST        | METAL BOLTS   |               | SM           | WHSE                  |           | EA        |            | 2.0000   | 50.00          | 66.67       |          |             |
|           |               |               |              |                       |           |           |            |          |                |             |          |             |
|           |               |               |              |                       |           |           |            |          |                |             |          |             |
|           |               |               |              |                       |           |           |            |          |                |             |          |             |
|           |               |               |              |                       |           |           |            |          |                |             |          |             |
|           |               |               |              |                       |           |           |            |          |                |             |          |             |
|           |               |               |              |                       | -         | Total Qty |            | 3.00     | EA             |             |          |             |
| Nar       | ne Hinge      |               |              |                       |           |           |            |          |                |             |          | Close       |

Composite Item Popup – Items Detail

The Item Detail screen is where the individual inventory items, referred to as components, are assigned to a composite item. The composite item is an item that is made up of multiple components.

If the Composite Item check box has been checked the composite item will be available, unchecked the button will not be available. Press the [**Composite Item**] button.

Enter each individual inventory components that will be used in building the composite, the quantity of each component, which will be used to make one composite item and the percentage of the price share of the composite each component represents.

- The percentage of all components must add up to 100%.
- One component of the composite may be serialized.

**NOTE**: When an item is flagged as a 'Production Item', the **Price Share** field will be disabled and be unavailable for any entry

### [Accounts] - Button

If there is a need to modify the accounts or taxes for the inventory item, press the [Accounts] button and make the changes.

### Inventory Item Location Detail

### **Location Code**

A minimum of one location is required for each item and type. Select from the Location List LOV, the Location code for the warehouse or bin, which will stock this particular item and item type combination. Verify and modify, where required, the 'Active' and the 'Allow Negative Balances' flags.

- The system will default the Default Location from the Item Header as one of these locations.
- Multiple locations for each item and item type combination may be entered.

### **Restocking Parameters**

Each location will have the re-stocking parameters defaulted. To modify or view the parameters press the **[Restocking Parameters]** button.

• This screen will be used to view current standard pricing, average costs and prices for future transactions.

### **Default Accounts**

Press the [Accounts] button to modify the default accounts to be used during the processing of this item code / item type combination within this particular location. The Production Credit JC Category is found in the accounts popup.

### **Changing Account and Restocking Detail**

Once committed the entry of the item header and item location detail, the data is fixed. Any change that you make to the item header must be made to each location separately.

For example, if you change the market price of the item within the item header block, you must go to each location in the item detail and press the [**Restocking Parameters**] button to change the market price for each of the locations.

# **Working with Batches**

## **Overview – Working With Batches**

A batch can be thought of as a 'File Folder' of work. The Inventory system requires that a Batch number be associated with all types of activity. Whether issuing stock, transferring stock, performing write-offs or entering standard cost updates, a batch number must be associated with the transactions being entered. The batch number is used to track the transactions in the inventory application and other applications after the transactions have been processed.

In all programs where a batch is required, next to the batch number field a [**Create Batch**] button will appear when the cursor is on the batch number field. When this button is pressed the system will open the Create Batch screen. A batch is given a number, name, date, and type.

A batch belongs to the user that created it. When the Create Batch form is first entered, the system will automatically display all unposted batches for the current user. If the current user has the privilege to see other user's batches then all unposted batches will display.

For ease of use and tracking we recommend that batches be limited to transactions within one fiscal period. This makes the filing of the audit trails much easier, and ensures that the period end procedures are simple to follow.

### **Creating a Batch**

| Action Edit Block Eield Record Q    | iuery Utility Help Window<br>🗈 📫 🞣 🛨 🕒 📽 🗎 🍪 | ⊠ + ↑ ∢  | ▶ ∔ ≪ ⊮ ₩      | ? 🗗 🗗 🖓                   |
|-------------------------------------|----------------------------------------------|----------|----------------|---------------------------|
| 🙀 Inventory - TEST2006 💿 Batch Entr | у                                            |          |                | _ D ×                     |
| Company                             |                                              |          |                | Union Fraterio in a state |
| Company CC                          | CMiC Construction Inc. (CC)                  |          |                |                           |
| Type Inventory Receip               | t <b>v</b>                                   |          |                | User Extension'i          |
| Warehouse WHSE                      | Main warehouse                               |          |                | User Extension2           |
|                                     |                                              |          |                | User Extensions           |
| Batch Detaile                       |                                              |          |                | User Extension4           |
| Datch Details                       |                                              |          |                | User Extension5           |
| Batch Number Batch Date             | Batch Name                                   | Location | User           | User Extension6           |
| 10279 24/APR/2007                   | Manual                                       |          |                | User Extension7           |
| 15114 19/OCT/2007                   | Add more steel Pipes                         | WHSE     | RAVI           | More Extensions           |
|                                     |                                              |          |                |                           |
|                                     |                                              |          |                | Related Screens +         |
|                                     | ]                                            |          |                | SD Main Men               |
|                                     | ]                                            |          |                | Inventory Main Menu       |
|                                     |                                              |          |                | Related Screen 3          |
|                                     |                                              |          |                | Related Screen 4          |
|                                     |                                              |          |                | Related Screen 5          |
|                                     | ][                                           |          | ·              | Related Screen 6          |
|                                     |                                              | Select   | Posted Batches | Related Screen 7          |
|                                     |                                              | -        |                | More Related              |
|                                     |                                              |          |                |                           |
|                                     |                                              |          |                |                           |
| Enter Value For : JCBCH_USER        |                                              |          |                |                           |
| Record: 2/2                         | <osc></osc>                                  |          |                |                           |

Pgm: CIBATCH – Create Batch

The 'create batch' function is available in every transaction program via the [Create Batch] button that appears next to the batch number field. Batches can also be created directly from the Processing Menu.

If a batch is created from the menu option 'Prepare Batch', the user is required to manually enter the batch type that you will be using. Although this is a simple procedure, to avoid errors it is much easier to create a batch directly from the required transaction entry screen. When created from the relevant transaction screen, the system will pre-fill the correct transaction type eliminating the chance or error.

Batches in the inventory system can be limited to specific warehouses if required. If a batch is created with a warehouse attached, then the system will only allow transactions for the specific warehouse to be entered.

If the program is called from using the [Create Batch] button the company, warehouse and transaction type are automatically populated and the users is taken directly to the detail section of the screen.

This program is available via the Invoice Menu or is more commonly called by using the [**Create Batch**] button that displays next to each Batch Number field in any data entry program. As the screen opens it automatically displays all the unposted batches for the current user. When this screen is used with the [**Create Batch**] button the Batch Type is automatically set to the correct type for the type of transaction being entered.

If the current user has the privilege to 'See other user's batches' then all unposted batch for the company will display.

### Warehouse

If a warehouse/location code is entered, the batch will restrict entry of transactions to this warehouse code. This is not a required field. If the program was called from a transaction entry screen the warehouse code will be set to the warehouse code entered in the transaction screen. The Warehouse/Location code will

default according to the user's default in both the Create Batch program and any transaction entry program.

### **Batch Type**

Enter the required batch type, batch types are related to the types of transactions allowed within the batch. The system will not allow a Sales Transaction to be entered in a Standard Cost update batch. Batch types include:

- Non Requisition Issue
- Composite Item Processing (Partial)
- Composite Item Processing (Full)
- Transfer Between Releasing Places
- Physical Count
- Release or Issue Allocated Items
- Inventory Receipt
- Requisition Issues / Returns
- Return
- Inventory Sale
- Standard Cost Updates
- Transfer
- Write Off

### **Batch Date and Name**

The Batch Date will automatically default to the system date. This field may be modified if required. This field is for reference only and it is not the posting date of the batch. The Batch Name entered may depend on corporate policy. The batch name should be informative and meaningful to not just the creator but other system users as well. This is usually a descriptive name that includes a date, and the type of transactions to be entered into the batch.

### **User Name and Batch Number**

The User Name and Batch Number fields are automatically populated by the system.

### Selecting a Batch for Use

Since all transactions must be entered into a batch it is important to know how to access a previously created batch for entry and editing purposes. The easiest way is to use the Batch LOV available on the batch number field in all transaction programs. The other way is use the [**Create Batch**] button and select an existing batch from the list by moving the cursor the required batch number and activating the [**Select**] button.

Remember that batches can be limited by the warehouse associated. Make sure the warehouse code is correct or if you are unsure of the warehouse leave this blank.

| Reviewing | Batch | <b>Entries</b> |
|-----------|-------|----------------|
|-----------|-------|----------------|

| Printing Options       Us         Company CC       CMIC Construction Inc. (CC)       Us         Show Batches <ul> <li></li></ul>                                                                                                    | er Extensions +<br>er Extension1<br>er Extension2<br>er Extension3<br>er Extension4<br>er Extension5<br>er Extension6<br>er Extension7 |
|----------------------------------------------------------------------------------------------------|----------------------------------------------------------------------------------------------------|
| Printing Options     Us       Company     CC     CMiC Construction Inc. (CC)     Us       Us     Us       Show Batches     Image: Company CC     Posted       Batch     15114     Add more steel Pipes     Us       Batch     15114     Add more steel Pipes     Us       From Class     Large Tools     Us       To Class     ST     Small Tools       From Item     Hinge     Re       To tem     SGLOVEL     Safety Glove Latex       From Type     EP     Equipment Oil and Gas       To Type     SM     Steel and Metals                                                                                                    | er Extensions +<br>er Extension1<br>er Extension2<br>er Extension3<br>er Extension4<br>er Extension5<br>er Extension6<br>er Extension7 |
| Company     CC     CMiC Construction Inc. (CC)     Us       Us     Us       Show Batches     C     Posted     Us       Batch     15114     Add more steel Pipes     Us       From Class     LG     Large Tools     Us       To Class     ST     Small Tools     Mo       From Item     HINGE     Hinge     Re       To tem     SGLOVEL     Safety Glove Latex     ST       From Type     EP     Equipment Oil and Gas     Re       To Type     SM     Steel and Metals     Re                                                                                                    | er Extension1<br>er Extension2<br>er Extension3<br>er Extension4<br>er Extension5<br>er Extension6<br>er Extension7                    |
| Show Batches          • Unposted           • Posted           Us          Batch       15114           Add more steel Pipes           Us          Batch       15114           Add more steel Pipes           Us          From Class          LG           Large Tools           Us          To Class          ST           Small Tools           Md          From Item          Hinge           Re           Sf          To Item          SGLOVEL           Safety Glove Latex           Sf          From Type          EP           Equipment Oil and Gas           Re          To Type          SM           Steel and Metals           Bre | er Extension2<br>er Extension3<br>er Extension4<br>er Extension5<br>er Extension6<br>er Extension7                                     |
| Show Batches       Imposted       Imposted       Imposted       Us         Batch       15114       Add more steel Pipes       Us         Batch       15114       Add more steel Pipes       Us         From Class       LG       Large Tools       Us         To Class       ST       Small Tools       Md         From them       HINGE       Hinge       Re         To them       SGLOVEL       Safety Glove Latex       SI         From Type       EP       Equipment Oil and Gas       Re         To Type       SM       Steel and Metals       Re                                                                                       | er Extension3<br>er Extension4<br>er Extension5<br>er Extension6<br>er Extension7                                                      |
| Show Batches     Image: C Posted     Us       Batch     15114     Add more steel Pipes     Us       Batch     15114     Add more steel Pipes     Us       From Class     LG     Large Tools     Us       To Class     ST     Small Tools     Mo       From them     HINGE     Hinge     Re       To them     SGLOVEL     Safety Glove Latex     SI       From Type     EP     Equipment Oil and Gas     Re       To Type     SM     Steel and Metals     Re                                                                                                    | er Extension4<br>er Extension5<br>er Extension6<br>er Extension7                                                                       |
| Batch     15114     Add more steel Pipes     Us       From Class     LG     Large Tools     Us       To Class     ST     Small Tools     Mc       From tem     HINGE     Hinge     Re       To tem     SGLOVEL     Safety Glove Latex     SI       From Type     EP     Equipment Oil and Gas     Re       To Type     SM     Steel and Metals     Re                                                                                                    | er Extension5<br>er Extension6<br>er Extension7                                                                                        |
| Batch     15114     Add more steel Pipes     Us       From Class     LG     Large Tools     Us       To Class     ST     Small Tools     Mc       From tem     HINGE     Hinge     Re       To tem     SGLOVEL     Safety Glove Latex     SI       From Type     EP     Equipment Oil and Gas     Re       To Type     SM     Steel and Metals     Re                                                                                                    | er Extension6<br>er Extension7                                                                                                    |
| From Class     LG     Large Tools     Md       To Class     ST     Small Tools     Md       From tem     HINGE     Hinge     Re       To tem     SGLOVEL     Safety Glove Latex     St       From Type     EP     Equipment Oil and Gas     Re       To Type     SM     Steel and Metals     Re                                                                                                    | er Extension7                                                                                                    |
| From Class     LG     Large Tools     Md       To Class     ST     Small Tools     Re       From Item     HINGE     Hinge     Re       To Item     SGLOVEL     Safety Glove Latex     SI       From Type     EP     Equipment Oil and Gas     In       To Type     SM     Steel and Metals     Re                                                                                                    |                                                                                                    |
| To Class ST Small Tools  From Item HINGE Hinge Re To Item SGLOVEL Safety Glove Latex SI  From Type EP Equipment Oil and Gas To Type SM Steel and Metals Re                                                                                                    | ore Extensions                                                                                                    |
| From Item     HINGE     Hinge     Re       To Item     SGLOVEL     Safety Glove Latex     SG       From Type     EP     Equipment Oil and Gas     In       To Type     SM     Steel and Metals     Re                                                                                                    |                                                                                                    |
| To Item SGLOVEL Safety Glove Latex SI<br>From Type EP Equipment Oil and Gas Re<br>To Type SM Steel and Metals Re                                                                                                    | lated Screens +                                                                                                    |
| From Type EP Equipment Oil and Gas In<br>To Type SM Steel and Metals Re                                                                                                    | ) Main Men                                                                                                    |
| To Type SM Steel and Metals Re                                                                                                    | ventory Main Menu                                                                                                    |
| To Type SM Steel and Metals                                                                                                    | lated Screen 3                                                                                                    |
|                                                                                                    | lated Screen 4                                                                                                    |
| From Location WHSE Main warehouse Re                                                                                                    | lated Screen 5                                                                                                    |
| To Location WHSE Main warehouse Re                                                                                                    | lated Screen 6                                                                                                    |
| Re                                                                                                    | lated Screen 7                                                                                                    |
| Print                                                                                                    | ore Related                                                                                                    |
|                                                                                                    |                                                                                                    |

Pgm: CITRNLST – Printing Transaction Edit Lists

The Edit List function available for each type of transaction is intended to be the tool used to verify that the data entered within the batch is correct before the batch is posted. Each transaction processing selection in the inventory module has an Edit List option. The selection criteria is the same for all the edit lists regardless of the batch type.

These reports can be printed for both posted and unposted batches.

Select the batch of transactions required – Unposted or Posted the default is 'Unposted'. Enter the batch number and then specify any restricting data. If no restricting data is entered the report will print all the transactions in the batch.

When the printing options are correct press the [Print] button to launch the report.

### **Posting a Batch**

| Action Edit Block Fi | eld <u>R</u> ecord Quer | y <u>U</u> tility <u>H</u> elp Wi | indow    |         |                            |               |             |
|----------------------|-------------------------|-----------------------------------|----------|---------|----------------------------|---------------|-------------|
| °a £ ₽ ₽             | R - 8 1                 |                                   | . 📽 🖻 🍐  | 🖻 + 🕇 🗸 | $( \rightarrow \downarrow$ | <br>? 🗗       | 0 - K       |
| inventory - TEST200  | 06 Inventory Post       | ting                              |          |         |                            |               | _ 🗆 ×       |
|                      |                         |                                   |          |         |                            |               |             |
| Selection            |                         |                                   |          |         |                            | User Exte     | ensions +   |
|                      |                         |                                   |          |         |                            | User Exte     | ension1     |
| Company              | cc                      | CMiC Construction In              | nc. (CC) |         |                            | User Exte     | ension2     |
|                      |                         |                                   |          |         |                            | User Exte     | ension3     |
| Location             | WHSE                    | Main warehouse                    |          |         |                            | User Exte     | ension4     |
|                      |                         |                                   |          |         |                            | User Exte     | ension5     |
| Batch Type           | Inventory Receipt       |                                   | •        |         |                            | User Exte     | ension6     |
|                      | 45444                   | A del mana ata al Dina            |          |         |                            | User Exte     | ension7     |
| Batch                | 15114                   | Add more steel Pipe               | 8        |         |                            | More Exte     | ensions     |
| Post Date            | 101907                  | ן                                 |          |         |                            |               |             |
|                      |                         | 1                                 |          |         |                            | Related §     | Screens +   |
| Journal              | IV                      | Inventory                         |          |         |                            | SD Main       | Men         |
|                      | Preview Posting         |                                   |          |         |                            | Inventor      | y Main Menu |
|                      | Print Reports Imm       | ediately                          |          |         |                            | Related S     | icreen 3    |
|                      | Delete Reports af       | ter Printing                      |          |         | Post                       | Related S     | icreen 4    |
|                      | E Delete Geperte al     | tor t thinking                    |          |         |                            | <br>Related S | icreen 5    |
|                      |                         |                                   |          |         |                            | Related S     | icreen 6    |
| Communication C      | Channel                 |                                   |          |         |                            | Related S     | creen 7     |
|                      |                         |                                   |          |         |                            | More Rela     | ated        |
|                      |                         |                                   |          |         |                            |               |             |
| Entry Da et Data     |                         |                                   |          |         |                            |               |             |
| Enter Post Date      |                         |                                   |          |         |                            |               |             |
| Record: 1/1          |                         |                                   | <0SC>    |         |                            |               |             |

Pgm: CIPST – Inventory Posting Screen

All batch types within the Inventory System with the exception of 'Sales' use the same posting program. This program is located on the 'Processing' menu.

When data is entered it only updates the On-hand quantity the on-book quantity and the associated accounting transactions are not created until the batch is posted. Once a batch has been verified as correct, (by reviewing the edit list) it is then ready to Post (update the system). Posting does many functions, it updates the CI sub-ledger on-book information, it creates General Ledger transactions, plus it updates the Job Cost and Equipment subledgers if required.

This screen will automatically default to the users Default Company. Verify that the company code matches the company code of the batch being posted.

### Location

To restrict the list of batches available for posting the Location Code can be entered but it is not a required field. This field will default to the Users Default Location code.

### **Batch Type**

The user must select the type of batch being posted. This is a mandatory field and it limits the batches available in the Batch Number field.

### **Batch Number and Posting Date**

Enter the batch number and the posting date for all the transactions in the batch being posted. The date entered in this field will be the date of record for ALL the transactions in the batch. The posting date will default to the current date but can be changed as required.

### **Journal Code**

The system will default the journal code from the Inventory control file. The journal code is used to group like transactions together so that they can be viewed in the GL under one query. The journal code usually represents the subledger.

### **Preview Posting**

Check the Preview Posting checkbox and Post to see the posting reports without actually posting. The [Post] button without Preview Posting checked will have to be pressed after the reports have been verified for an actual posting to occur.

### **Print Reports Immediately**

Check this box to print the posting report immediately after posting. If left unchecked the posting report will not print during the posting process but can be printed at a later time using the posting utility.

### **Delete Reports after Posting**

Check this box to delete this posting report at the end of the posting process. Once deleted the report cannot be re-printed at a later date. If left unchecked the posting report can be re-printed at a later time. This field cannot be activated unless the Print Reports Immediately function has been checked.

Press the [Post Button] to begin the posting process.

## **Print/Re-printing Posting Reports**

| Sction Edit Block | Eield Record Query Litlity<br>🏽 🔍 그 🍗 🗈 다 😡<br>aintenance - TEST2006 Pos                                                                                                    | Help Window<br>🛨 🗻 📽 🗎 💩 😒<br>ting Reports                                                                                                    | + <b>↑                                   </b>   | ▶ ₩ ?                                                                                                    |
|-------------------|----------------------------------------------------------------------------------------------------|----------------------------------------------------------------------------------------------------|-------------------------------------------------|----------------------------------------------------------------------------------------------------|
| Batch             | Company CC CMi                                                                                                    | C Construction Inc. (CC)                                                                                                    |                                                 | User Extension1<br>User Extension2<br>User Extension3<br>User Extension4                                                                                                    |
| Printed Batch     | Name         Opening Balances         Add more steel Pipes         Image: Constraint of the steel Pipes         Image: Constraint of the | User<br>RAVI<br>RAVI<br><br>_ | Date         Print Delete           19/0CT/2007 | User Extension5<br>User Extension6<br>User Extension7<br>More Extension7<br>Related Screens +<br>Inventory Main Menu<br>Related Screen 2<br>Related Screen 3<br>Related Screen 4<br>Related Screen 5<br>Related Screen 6<br>Related Screen 7<br>More Related |
| nter Batch Number |                                                                                                    | · · ·                                                                                                    |                                                 |                                                                                                    |
| ecord: 1/2        |                                                                                                    | <0SC>                                                                                                    |                                                 |                                                                                                    |

Pgm: SYSRUN – Print/Re-print Posting Reports

The printing or re-printing of posting reports is done from the Utility Menu – Print Posting Reports option.

During posting process the user has the option to print the posting reports immediately or print them at a later time using this utility. This can also be used to re-print previously printed but not deleted reports.

At this time you can also re-print posting reports as well as delete those reports that are no longer required.

When the screen first displays all posting reports for the company will be displayed sorted by batch number. The screen can be queried to limit the list.

Select the batch or batches to be printed. If the reports are to be deleted after printing check the Delete Box.

Press the [Process Button] to begin the process of printing and/or deleting the selected posting reports.

# **Issuing Stock from Inventory**

## **Issuing Against a Requisition**

| Action Edit Block Field Record Query Utility Help V<br>🖓 📾 🕞 🅪 🙆 ᅑ 🚽 🏷 🗈 🚅 🥪 | (indow<br>L 😼 🖻 🎝 🖄 +  ∢ 🕨 ∔ ≪ 🕨 🦉         | ? 🗗 🕞 🧐             |
|------------------------------------------------------------------------------|--------------------------------------------|---------------------|
| Requisitions                                                                 | -                                          |                     |
| Company                                                                      |                                            | User Extensions +   |
| Company CC CMiC Construction Inc. (                                          | CC) Currency US                            |                     |
| Warehouse WHSE Main warehouse                                                |                                            | User Extension?     |
| Batch Number 15123 Requesting for Hinges                                     |                                            | User Extension2     |
|                                                                              |                                            | User Extension/     |
| Requisition                                                                  |                                            | User Extension5     |
| Requisition Number RQ000001 Req Date 31/OCT/20                               | 007 Approver RAVI                          | User Extensions     |
| Req Warehouse WHSE Main warehouse                                            |                                            | User Extensiono     |
|                                                                              |                                            | User Extension/     |
| Issue Detail                                                                 |                                            | MORE EXTENSIONS     |
|                                                                              | Requested Qty WM Location Quantity WM      |                     |
| 🔟 🔲 1 ST HINGE-ASSY SM                                                       | 50.000 EA WHSE EA                          | Related Screens +   |
|                                                                              |                                            | Inventory Main Menu |
|                                                                              |                                            | Related Screen 2    |
|                                                                              |                                            | Related Screen 3    |
|                                                                              | ▪ ►                                        | Related Screen 4    |
|                                                                              |                                            | Related Screen 5    |
| Item HINGE ASSEMBLY COMPOSITE ITEM                                           | On Hand 2,500.00                           | Related Screen 6    |
| Company CMiC Construction Inc. (CC)                                          | Phase Field Offices and Sheds              | Related Screen 7    |
| Job Name CC-TOWER                                                            | Category Materials                         | More Related        |
| * - Substitute Item                                                          | Assign Location Cost Batch Substitute Item |                     |
| Enter Value For Location                                                     |                                            |                     |
| Record: 1/1 List of Valu                                                     | <080>                                      |                     |

Pgm: CIREQISS – Issues Against Requisitions

This function is only applicable if the CMiC 'Requisition' application is being utilized. This program should be used before creating the purchase order from the requisition. Quantities issued against the requisition draw down the quantity to be purchased.

Each detail line of a requisition will appear on the screen, The location, issue quantity and the distribution of the requisition may be confirmed.

Moving through each detail line, make note that the On Hand Quantity displays the quantity available for that item at that moment. As the items are issued to each requisition line, the On Hand Quantity will increase (or reduce) immediately.

Once these issues are posted, the 'Book' quantity will be updated to reflect the actual issues of inventory items.

### **Entering the Issue**

Verify the company and location and use the [Create Batch] button to create a new batch if required.

### **Requisition Number**

Select or enter the requisition number being filled. There is a list of values available on this field. The Requested Date, Approver and Requested Warehouse will default to the screen.

If the requisition number is not on the List of Values:

- Verify the location restriction in the previous block.
- Make sure the requisition has been approved in the requisition module
- Make sure a purchase order was not created using this requisition number

The system will automatically display all the details lines associated with the requisition number.

### **Issue Details**

Move the cursor to the required detail lines and enter the issue from location and quantity.

### Substituting an Item

| 🥷 Inventory - "          | TEST2006 Substitute It | tem       |     |                  |                      |
|--------------------------|------------------------|-----------|-----|------------------|----------------------|
| Requested                |                        |           |     |                  |                      |
| Class                    | ltem                   | Туре      | WM  | Location         | Outstanding Gty Date |
| ST                       | HINGE-ASSY             | SM        | EA  | WHSE             | 50.000 31/OCT/2007   |
|                          | HINGE ASSEMBLY COMPO   | SITE ITEM |     |                  |                      |
| Substitute With          | h                      |           |     |                  |                      |
| Substitute With<br>Class | h<br>Item              | Туре      | VVM | Location         | Quantity Date        |
| Substitute With<br>Class | h<br>Item              | Туре      | VVM | Location<br>WHSE | Quantity Date        |
| Substitute With<br>Class | h<br>Item<br>          | Туре      | VVM | Location<br>WHSE | Quantity Date        |

Pgm: CIREQISS – Issues Against Requisitions – Substitute Item Pop up

When a substitute item needs to be issued for a particular requisition line place the cursor on the detail line and press the [**Substitute Item**] button at the bottom of the screen.

Enter the substitute item and quantity and use the [Accept] button to save the information and return to the main screen. The [Close] button to dismiss the window without saving the information entered. The substitute item will create a new line on the main screen. The new line will have an '\*' next to the line number denoting the substitute item.

### Specifying a Cost Batch

Cost batches are only available if the requested item has been inventoried under the modified FIFO method and the item/item type/item location combination has been marked as a cost batch. See the Modified FIFO method section of the control file for details on how the cost batch is created.

In order to invoke the Cost Batch selection, move to the required requisition line and Press the [Cost Batch] button. Select the cost batch from which the inventory item will be issued.

### **Closing a Requisition Line**

The system will automatically close a requisition line if the quantity issued equals the quantity requested. Sometimes though it may be required that a requisition line be closed even though the quantity has not been fully issued. To do this, just check the close box at the beginning of the line. This will stop the line from displaying, if there are still open items on the requisition.

### **Issuing without a Requisition**

| Action | n ⊑dit B               | lock Eield Record G      | ⊇uery <u>U</u> tility | Help Win       | dow               |        |            |               |                     |
|--------|------------------------|--------------------------|-----------------------|----------------|-------------------|--------|------------|---------------|---------------------|
| £.     | Sa 🔒                   | 1 - 7 4                  | 自同局                   | ₹ ± 3.         | 🛯 🖉 🗿 🖉           | + 1    | <b>⊨</b> ( | ) 🕂 🔍 🔊 🎙     | 7 ? 🗗 📴 🖓           |
| 🧑 In   | ventory - 1            | FEST2006 Issues wi       | thout Requis          | itions         |                   |        |            |               |                     |
| Com    | pany                   |                          |                       |                |                   |        |            |               |                     |
|        | Compan                 | y Code CC                | CMiC Constru          | ction Inc. (CC | )                 |        |            |               | User Extensions +   |
|        | Ware                   | ehouse WHSE              | Main wareho           | use            |                   |        |            |               | User Extension1     |
|        | Batch N                | Jumber 15124             | Issue Without         | Requisition    |                   |        |            |               | User Extension2     |
|        | Daterri                |                          |                       | - toquionori   |                   |        | I          |               | User Extension3     |
| Issu   | e Detail               |                          |                       |                |                   |        |            |               | User Extension4     |
|        | Class                  | Item                     | Type                  | Location       | Date              | DT     | Comp       | loh           | User Extension5     |
|        | ST                     | HINGE-ASSY               | SM                    | WHSE           | 19/OCT/2007       | JJ     |            | CC-TOWER      | User Extension6     |
|        |                        |                          |                       | 1              |                   | 1      | i          |               | User Extension7     |
|        |                        |                          |                       | 1              |                   |        | i          |               | More Extensions     |
|        |                        |                          |                       | 1              |                   |        | i          |               |                     |
|        |                        |                          |                       |                |                   |        |            |               | Related Screens +   |
|        |                        |                          |                       |                |                   |        |            |               | Inventory Main Menu |
| •      |                        |                          |                       |                |                   |        |            |               | Related Screen 2    |
|        |                        |                          |                       | •              |                   |        |            | F             | Related Screen 3    |
|        |                        |                          |                       |                |                   | _      |            |               | Related Screen 4    |
|        | Item HIN               | GE ASSEMBLY COMPOSIT     | E ITEM                |                |                   |        | On Han     | d 2,500.0000  | Related Screen 5    |
| Con    | npany <mark>CMi</mark> | C Construction Inc. (CC) |                       |                | Phase Temporar    | y Scaf | folding an | d Platforms   | Related Screen 6    |
|        | Job CC-                | TOWER                    |                       |                | Category Overhead | Misc   |            |               | Related Screen 7    |
|        |                        |                          | 1                     |                |                   |        |            |               | More Related        |
|        |                        | VV-line Deta             | ail <u>V</u>          | VBS            | Cost Batch (      | Assign | Location   | Serial Number |                     |
|        |                        |                          |                       |                |                   | _      | _          |               |                     |
| Enter  | Value For              | CITRN_QTY                |                       |                |                   |        |            |               |                     |
| Peror  | d: 1/1                 |                          |                       | 6              | 080>              |        |            |               |                     |

Pgm: CIISS – Issues without Requisitions

An issue without requisition may be entered, when an inventory item needs to be issued but a requisition has not been entered.

This screen is also used to 'Buy Back' inventory items.

Each detail line of the issue will require the entry of Item Class, Item Code, Item Type, Location, Required Date, Issue Quantity, distribution detail as well as an optional description of the issue.

As the user moves through each detail line, the On Hand Quantity displays the quantity available for that item at that current moment. As items are issued the On Hand Quantity will reduce (or increase) as each line is saved. This immediate update of the 'Physical Inventory' gives the assurance that your On Hand Quantities are closer to actual inventory quantities.

Once these issues are posted, the 'Book' quantity will be updated to reflect the actual issue of inventory items.

Enter the Company, Warehouse restriction and Batch. Use the [Create Batch] button to create a batch if required.

### **Entering the Issue Details**

### Item Class, Code, and Location

Select from the LOV the Item Class, Item Code and Item Type and Location.

### Date

Enter the date the item is/was issued.

### **Issue Quantity**

Enter the quantity of the item. To return to inventory enter a negative quantity. The item will be received back into inventory at the price determined by the Buy Back rules.

### Weight/Measure Code

The WM code will default from the setup of the item. An alternate WM code may be selected if it has been set up for the Item in the Item Master screen.

### Specify the Distribution Type (DT) Code

Enter "G" if the item is being issued directly to overhead. The system will require that the Department and Account be entered.

Enter "J" if the item is being issued to a Job. This will require the entry of a Job, Phase and Category combination.

Enter an "E" if the item is being issued to a piece of Equipment. This will require that equipment code, category, and transaction code be entered.

Enter "W" if the item is being issued to a Work Order. This will require that Work Order, Work Item and Expense Code be entered.

The heading on the screen will change to reflect the type of data required.

### **Suggested Price**

The suggested price comes from the item detail set up for all distribution types.

The exception to the rule is for a 'J' distribution type when there may be special price set up in the Job Issue Price List. Also, when the distribution type is 'J' and the quantity is a negative value, the system considers this as a buy back item and the buy back price is applied from job issue price list if available or picks up the buy back price from item detail. If there is a re-stocking charge at item detail, then the same will be added to the buy back price as well.

### **Price Override**

Regardless of the distribution type, the price may be changed in this field. This field allows up to 3 decimal places in the price.

### Description

If a description is required enter a description for the issue. This can be up to 60 characters.

### **Issuing Allocated Items**

The allocate inventory items option is used for inventory items that have been placed on reserve during Purchase Order Receiving. It is important to note that the only way to charge the receiving party (job, equipment or GL) a different sell price is to receive that item into inventory and then allocate that item out.

When creating a Purchase Order there is the option to send the requested inventory item directly to the requesting party or have the item received into inventory. If you choose to receive it into inventory, the item is placed on reserve and must then be allocated out to the receiving party. The receiving party can be a job, equipment, or a general ledger account.

If you choose to send the inventory item directly to the receiving party, there would not be a General Ledger transaction upon the receipt of the Purchase Order.

If you choose to receive the item into inventory then the General Ledger transaction would be as follows:

DR Inventory Asset
 CR Inventory Suspense / Liability

As well, the On Reserve Quantity for this item would increase by the received amount during the posting of Purchase Order receipts.

When you release an allocated item for issue to the receiving party, the General Ledger transaction would be as follows:

- DR Cost of Goods Sold @cost CR Inventory Asset Account @cost
- DR Job/Expense Account @sell price CR Inventory Revenue Account @sell price

During AP receipt, the DR would go to the Inventory Suspense Account and the CR would be the Accounts Payable Account.

As you enter the Allocated Items block, the system will execute a query on all 'on-reserve' items in the system and display them in order of item code. Each line of a Purchase Order that holds an 'on reserve' item will be displayed separately. Only items with 'on-reserve' quantities greater than zero will be displayed.

As you scroll to the right of the Release Quantity field, the Purchase Order number, Release number, and Purchase Order line number will be displayed.

| Action Edit Block Field Record        | d Query Utility Help      | Window      | ~ • • |                  | - 6000               |                   |
|---------------------------------------|---------------------------|-------------|-------|------------------|----------------------|-------------------|
| 『鄙■『『 @ &                             | № 13 14 10 ±              | F 😿 🖪       | 🏐 🖄 + | +++              | + ≪ ⊳ %              | ? 🗗 🖻 🖓           |
| 🙀 Inventory - TEST2006 🛛 Relea        | ise Allocated Items       |             |       |                  |                      | _ 🗆 ×             |
| Company                               |                           |             |       |                  |                      |                   |
|                                       |                           |             |       |                  |                      | User Extensions + |
| Company CC                            | CMIC Construction Inc. (C | CC)         |       |                  |                      | User Extension1   |
| Warehouse WHSE                        | Main warehouse            |             |       |                  |                      | User Extension2   |
| Batch Number 15125                    | Release Allocated Items   |             |       |                  |                      | User Extension3   |
|                                       |                           |             |       |                  |                      | User Extension4   |
| Allocated Items                       |                           |             |       |                  |                      | User Extension5   |
| - Action -                            |                           |             |       |                  |                      | User Extension6   |
| N I R tem                             | Туре                      | Location    | MM    | Quantity F       | telease Quantity P   | User Extension7   |
|                                       | E ES                      | WHSE        | EA    | 10.00            | 5.00 P               | More Extensions   |
|                                       |                           |             |       |                  |                      |                   |
|                                       |                           |             |       |                  |                      |                   |
|                                       |                           |             |       |                  |                      | Related Screens _ |
|                                       |                           |             |       |                  |                      | PO Printing       |
|                                       |                           |             |       |                  |                      | Related Screen 2  |
|                                       |                           |             |       |                  |                      | Related Screen 3  |
|                                       | •                         |             |       |                  | F                    | Related Screen 4  |
|                                       |                           |             |       |                  |                      | Related Screen 5  |
| Class LG Item                         | 10 Foot Electrical Cable  |             |       |                  |                      | Related Screen 6  |
| On Reserve 10.00                      | Allocation Date           | 8/NOV/2008  |       | Release Date 19. | OCT/2007             | Related Screen 7  |
|                                       | L                         |             |       | _                |                      | More Related      |
|                                       |                           |             |       | S                | erial <u>N</u> umber |                   |
|                                       |                           |             |       |                  |                      |                   |
| N- No Action, I - Issue Item, R - Rel | lease Item                |             |       |                  |                      |                   |
| Record: 1/1                           |                           | <osc></osc> |       |                  |                      |                   |

Pgm: CIRLS – Release Allocated Items

Enter the Company, Warehouse restriction and Batch. Use the [Create Batch] button to create a batch if required.

When entering the Allocated Items block, the system will execute a query on all 'on-reserve' items in the system and display them in order of item code. During the Purchase Order Entry, if the 'Inv Rec' Check box is

checked against the line items, then those details will be brought up here. Each line of a Purchase Order that holds an 'on reserve' item will be displayed separately. Only items with 'on-reserve' quantities greater than zero will be displayed. The Purchase Order number, Release number, and Purchase Order line number will be displayed as you scroll to the right of the Release Quantity field.

### Select the appropriate action for the item.

One of the following 3 actions may be selected against each detail line:

### N – No Action I – Issue Item R – Release Item

Select 'N-No Action' when you want to leave this line item 'on-reserve'

Select 'I – Issue Item' when you want to issue the selected item to the receiving party as defined by the Purchase Order line item detail.

Select 'R – Release Item' when you want to release the selected item back into the general inventory rather than to the receiving party defined by the Purchase Order line item detail.

### **Release Quantity**

Enter the quantity to be released if the action was either the 'I-Issue Item' or 'R-Release Item' for the selected line item.

### **Release Reason**

Enter the reason for the release of this item where required. The reason can be up to 255 characters in length.

## **Printing Delivery Tickets**

| Action Edit Block Eig | eld Record Quer                        | y Utility Help Window                          | r o Da Da 20      |
|-----------------------|----------------------------------------|------------------------------------------------|-------------------|
|                       | 🔨 🚟 🙋 🗉                                |                                                |                   |
| Mentory - TEST200     | io Pririt Delivery                     | lickets                                        |                   |
| Printing Options      |                                        |                                                | User Extensions + |
| Company               |                                        | tion Inc. (CC)                                 | User Extension1   |
| Batch Number          | 7423                                   | review                                         | User Extension2   |
| Baterrivanioer        |                                        |                                                | User Extension3   |
| item class            |                                        |                                                | User Extension4   |
| From Item             |                                        |                                                | User Extension5   |
| To Item               |                                        |                                                | User Extension6   |
| ltem Type             |                                        |                                                | User Extension7   |
| Item Location         |                                        |                                                | More Extensions   |
| Job Code              |                                        |                                                |                   |
| Phase Code            |                                        |                                                | Related Screens + |
| Category Code         |                                        |                                                | Related Screen 1  |
| Transaction Date      |                                        | Ticket Form Delivery Tickets For Laser Printer | Related Screen 2  |
|                       | Lesues Against R                       | er visition                                    | Related Screen 3  |
|                       | Issues Against Re<br>Issues Without Re | quisition                                      | Related Screen 4  |
|                       | Allocated Items                        |                                                | Related Screen 5  |
|                       | C Printed                              |                                                | Related Screen 6  |
|                       | <ul> <li>Unprinted</li> </ul>          |                                                | Related Screen 7  |
|                       | C. Euler und                           | Duite                                          | More Related      |
|                       |                                        |                                                |                   |
|                       |                                        |                                                |                   |
| Record: 1/1           | List                                   | of Valu   <osc></osc>                          |                   |

Pgm: CITICKET – Print Delivery Ticket

The Delivery Ticket Printing program is used to print the items on the issues entered within the inventory application. In many cases, the 'Delivery Ticket' will serve as a pick list for taking items out of inventory and setting them aside for delivery to a job. It will also serve as verification of the items and quantities that have been delivered to a job location.

The Delivery Ticket form will print Delivery Tickets by job under the headings of 'Issues Against Requisitions', 'Issues Without Requisitions', or 'Allocated Items'. These tickets will list all unposted 'issues' within these categories. The program will automatically assign and print a sequence number on each Delivery Ticket printed.

### **Batch Number**

Enter the batch number for the set of issues you want to print. If a batch number is entered it will restrict the printing of delivery tickets from the issue type that applies to the batch selected.

Leave this field blank to select all batches that fall under one or all of the issue type selections at the bottom of this screen. Leaving this field blank you have the option to print issues within any batch that falls under the three types of entry; 'Issues against Requisitions', 'Issues Without Requisitions' and 'Allocated Items'.

### **Specify the Selection Criteria**

When selecting the printing of Delivery Tickets the tickets can be limited to specific criteria. The Delivery Ticket Printing screen provides for the selection of Batch, Classes, Items, Item Type, Location, Job, Phase, Category and Transaction Date.

In order to print a single code out of any of the ranges provided, enter the same code for both 'From' and 'To' fields within the range.

In order to print the full range of codes for any of the ranges, leave both the 'From' and 'To' fields blank within the range.

### Issue type

Check the box beside the type of issues to print delivery tickets.

If you have entered a batch number in the selection criteria of this screen, the issue type will default with that of the batch selected and cannot be changed.

### **Printed or Unprinted**

Check the box beside the option to print delivery tickets for those issues that have already been printed or for those issues that have not been printed.

If you select the 'Printed' option a further set of criteria appear, allowing you to enter a range of printed tickets.

Press the [**Print Button**] to begin printing.

# **Transferring Stock**

### **Overview – Transferring Stock**

Use these options to enter location transfers. Location Transfer batches are used to move inventory items from one location to another, from one item type to another, from one item code to another and even from one weight measure to another.

Item transfers may be requisitioned or may be entered directly into the system. If you use different inventory asset accounts for different locations, these accounts will be properly debited and credited, as long as you have properly defined them.

Locations Transfers are done at 'Cost' price only.

## **Creating a Transfer Requisition**

| Action Edit Block Field Record Query Utility Help Window        |                                                                          |
|-----------------------------------------------------------------|--------------------------------------------------------------------------|
| - 10 - 10 - 10 - 10 - 10 - 10 - 10 - 10                         | ? 🗗 🗗 🖓                                                                  |
| 🙀 Inventory - TEST2006 Inventory Transfer Requisition           |                                                                          |
| Select Company                                                  | lleer Eutopoiene +                                                       |
| Company CC Construction Inc. (CC)                               |                                                                          |
| Requesting Location VARD Stock Yard                             | User Extension1                                                          |
|                                                                 | User Extension2                                                          |
| Pequicition Header                                              | User Extension3                                                          |
|                                                                 | User Extension4                                                          |
| Requisition RQ000005 Date 19/0CT/2007 Required Date 19/0CT/2007 | User Extension5                                                          |
| Requester RAVI RAVI                                             | User Extension6                                                          |
|                                                                 | User Extension7                                                          |
|                                                                 | More Extensions                                                          |
|                                                                 |                                                                          |
| Processed Line Class Item Type VM From Location Quantity        | Related Screens +                                                        |
| 1 ST HINGE-ASSY SM EA WHSE 100                                  | P0 Printing                                                              |
|                                                                 | Related Screen 2                                                         |
|                                                                 | Related Screen 3                                                         |
|                                                                 | Related Screen 4                                                         |
|                                                                 |                                                                          |
|                                                                 | Related Screen 5                                                         |
|                                                                 | Related Screen 5<br>Related Screen 6                                     |
|                                                                 | Related Screen 5<br>Related Screen 6<br>Related Screen 7                 |
| tem HINGE ASSEMBLY COMPOSITE ITEM                               | Related Screen 5<br>Related Screen 6<br>Related Screen 7<br>More Related |
| tem HINGE ASSEMBLY COMPOSITE ITEM                               | Related Screen 5<br>Related Screen 6<br>Related Screen 7<br>More Related |
| tem HINGE ASSEMBLY COMPOSITE ITEM                               | Related Screen 5<br>Related Screen 6<br>Related Screen 7<br>More Related |
| Item HINGE ASSEMBLY COMPOSITE ITEM                              | Related Screen 5<br>Related Screen 6<br>Related Screen 7<br>More Related |

Pgm: CITTRNFRQ – Inventory Transfer Requisitions

A Transfer Requisition is not a mandatory step to the system, but it maybe required by your organization. The Create Transfer form is used to document a transfer request.

The Requisition entered in this program is available for viewing on the Requisition Query in the Requisition Application. When created via the Inventory System the requisition will not need approval before it can be fulfilled.

### **Requesting Location**

Enter the Location the items are being request for.

### **Requisition Number**

Enter a value to reference the requisition to be defined. The system will validate to make sure the number has not been used by another requisition currently on file.

This field is not enterable if the 'Requisitions' application is being utilized with automatic numbering.

### **Requisition and Required Date**

The system defaults the current date to represent the day for the request, this can be changed if required. The Required date is the date that the product being transferred is required. This date must be equal to or later than the requisition date.

### **Requester User ID**

The system displays the name of the user logged on to the operating system as the default for the Requester. If necessary this value can be changed.

### **Requisition Details**

The details block is used to enter the specific details of the items being requested for transfer.

Enter the Class Code, Item Code and Type, Location and quantity required for the item being requisitioned. The location the item is being transferred from must have enough on hand to fulfill the request otherwise the system will not allow the quantity to be entered.

## **Transferring against Requisitions**

| 1 1 1 1 1 1 1 1 1 1 1 1 1 1 1 1 1 1 1    | Utility Help Wir<br>科 詞 🛨 🏝 | ndow<br>🏼 🍇 🗈 🍐 🕈 | ⊴ + 🕇 ∢  | ▶ ∔ ≪ ⊮ ∛                             | '? 🗗 🗗 🖓                                                                                                    |
|------------------------------------------|-----------------------------|-------------------|----------|---------------------------------------|----------------------------------------------------------------------------------------------------|
| 🩀 Inventory - TEST2006 🛛 Transfers again | st Requisitions             |                   |          |                                       | _ 🗆 ×                                                                                                    |
| Company                                  |                             |                   |          |                                       | liser Extensions +                                                                                                    |
| Company CC                               | MiC Construction Inc        | . (CC)            |          |                                       |                                                                                                    |
| From Location WHSE                       | ain warehouse               |                   |          |                                       | User Extension                                                                                                    |
| Batch Number 15146 Tr                    | ansfer                      |                   |          |                                       | User Extension2                                                                                                    |
|                                          |                             |                   |          |                                       | User Extension3                                                                                                    |
| Requisition                              |                             |                   |          |                                       | User Extension4                                                                                                    |
| Requisition Number R0000005              | Data 31 MAR (2006           | Request           | er 1000  |                                       | User Extension5                                                                                                    |
| Requesting Location MHSE                 | rehouse                     | / Request         |          |                                       | User Extension6                                                                                                    |
| Requesting Location with SL [Wain Wa     | renouse                     |                   |          |                                       | User Extension7                                                                                                    |
| Trapefor Detail                          |                             |                   |          |                                       | More Extensions                                                                                                    |
|                                          |                             |                   |          |                                       |                                                                                                    |
| Close Line Class Item                    | Type /VM                    | Req.Quantity      | Location | Trans, Quantity WM                    | Related Screens +                                                                                                    |
|                                          | SM EA                       | 100.000           | WHSE     | 100 EA                                |                                                                                                    |
|                                          |                             |                   |          |                                       | PO Printina                                                                                                    |
|                                          |                             |                   |          |                                       | PO Printing<br>Related Screen 2                                                                                                    |
|                                          |                             |                   |          |                                       | PO Printing<br>Related Screen 2<br>Related Screen 3                                                                                                 |
|                                          |                             |                   |          |                                       | PO Printing<br>Related Screen 2<br>Related Screen 3<br>Related Screen 4                                                                             |
|                                          |                             |                   |          |                                       | PO Printing<br>Related Screen 2<br>Related Screen 3<br>Related Screen 4<br>Pelated Screen 5                                                         |
|                                          |                             |                   |          |                                       | PO Printing<br>Related Screen 2<br>Related Screen 3<br>Related Screen 4<br>Related Screen 5                                                         |
|                                          |                             |                   |          |                                       | PO Printing<br>Related Screen 2<br>Related Screen 3<br>Related Screen 4<br>Related Screen 5<br>Related Screen 6                                     |
|                                          |                             |                   | On Han   | a 2,500.00                            | PO Printing<br>Related Screen 2<br>Related Screen 3<br>Related Screen 4<br>Related Screen 5<br>Related Screen 6<br>Related Screen 7                 |
|                                          |                             |                   | On Han   |                                       | PO Printing<br>Related Screen 2<br>Related Screen 3<br>Related Screen 4<br>Related Screen 5<br>Related Screen 6<br>Related Screen 7<br>More Related |
| tem HINGE ASSEMBLY COMPOSITE ITEM        |                             |                   | On Han   | a 2,500.00<br>n Serial Number         | PO Printing<br>Related Screen 2<br>Related Screen 3<br>Related Screen 4<br>Related Screen 5<br>Related Screen 7<br>More Related                     |
| ttem HINGE ASSEMBLY COMPOSITE ITEM       |                             |                   | On Han   | d 2,500.00<br>n Serial <u>N</u> umber | PO Printing<br>Related Screen 2<br>Related Screen 3<br>Related Screen 4<br>Related Screen 5<br>Related Screen 6<br>Related Screen 7<br>More Related |

Pgm: CIREQTRN – Inventory transfer against requisitions

This screen should be used to fulfill transfers requisitions. Each detail line of the requisition will appear on the screen, and will require the transfer location and transfer quantity to be entered.

As you move through each detail line, the On Hand Quantity displays the quantity available for the item at the current time, as transfers are completed, the On Hand Quantity will increase (or reduce). This immediate update of the 'Physical Inventory' gives you the assurance that your On Hand Quantities are your actual inventory quantities.

Once these transfers are posted, the 'Book' quantity will be updated to reflect the actual quantities of the inventory items.

Enter the Company, Warehouse restriction and Batch. Use the [Create Batch] button to create a batch if required.

Select the Requisition to fulfill.

### **Detail Section**

As you enter the Issue Details area, the system will display all the detail lines on the requisition and display them in order of line number

### Location Code and Qty

Move the cursor to the line to fulfill, and enter the Location to transfer from and the quantity to transfer.

### **Transfer Date**

Enter the date that will be used to reference this transfer.

### **Reference Description**

A description field of 60 characters is available should further information about the transfer be required.

### **Closing a Requisition Line**

Requisition lines are closed automatically when the Transferred Quantity is equal to the Requisitioned Quantity. To close a line manually, simply check the Close check box to the left of the requisition line.

### Substituting an Item

| Company           |                  |                        |              |            |                            | User Extensions  | +          |
|-------------------|------------------|------------------------|--------------|------------|----------------------------|------------------|------------|
|                   | Company CC       | CMiC Construction      | on Inc. (CC) | <br>       |                            | User Extension1  | _          |
| From              | Location WHSE    | Main warehouse         | •            | <br>       |                            | User Extension2  |            |
| Batch             | Number           | 15146 Transfer         |              |            |                            | User Extension3  |            |
| equisition        | 🙀 Inventory - T  | FEST2006 Substitute It | em           |            |                            |                  |            |
| aquisition        | Domination       |                        |              |            |                            |                  |            |
| Requisition Num   | Requested        |                        | -            | <br>       |                            |                  |            |
| lequesting Loca   | Class<br>ST      |                        | iype<br>SM   | Location   | Outstanding Gty Date       | R/2006           |            |
|                   | 01               | HINGE ASSEMBLY COMPO   |              | I'MIGE     |                            |                  |            |
| ransfer Detail    |                  |                        | ONENEM       |            |                            |                  |            |
|                   | Substitute \Aith |                        |              |            |                            |                  | <b>-</b> 1 |
|                   | Class            |                        | T            | <br>       | 0                          | ° -              | -          |
| ┫┢╴┝═┥║           | Class            |                        | Type         | Location   |                            | T/2007           |            |
|                   |                  |                        |              |            |                            |                  |            |
|                   |                  |                        |              | <br>       | off fund                   |                  |            |
|                   |                  |                        |              |            |                            |                  |            |
|                   |                  |                        |              |            | Accept                     | Close            |            |
|                   |                  |                        | <u> </u>     | <br>       | <u></u>                    | Related Screen 6 |            |
| ttem HINGE AS     | SEMBLY COMPO     | OSITE ITEM             |              | <br>       | Hapd 2,500,00              | Related Screen 7 |            |
| Rent Parto 2 1 10 |                  |                        |              | <br>       |                            | More Related     |            |
| * - Substitu      | ute Item         |                        |              | Substitute | e <b>tem</b> Serial Number |                  |            |
|                   |                  |                        |              |            |                            |                  |            |

Pgm: CIREQTRN – Substitute Item Pop-up in Transfer against Requisition

To issue a substitute item for a particular requisition line, place the cursor on the required requisition line, and press the [**Substitute Item**] Button to access the pop-up and enter the substitute against the outstanding quantity for the detail line of the requisition.

### **Recording Serial Numbers**

When transferring stock that is serialized the system needs to know which specific items (serial numbers) are being transferred. This is done via the [Serial Numbers] button.
### **Inventory Transfers without Requisitions**

| Action Edit Block Field Reco  | ord Query Utilif | ty Help           | Window<br>곳 SS [ | à 🕹 🛇           | ) + <b>†</b> ∢  | ▶↓∢▶₩         | `? L3 D4 Ø2       |
|-------------------------------|------------------|-------------------|------------------|-----------------|-----------------|---------------|-------------------|
| inventory - TEST2006 Inve     | ntory Transfer   | ~ -               |                  |                 | -               |               |                   |
|                               |                  |                   |                  |                 |                 |               |                   |
| Company                       |                  |                   |                  |                 |                 |               | User Extensions + |
| Company CC                    | CMiC Co          | nstruction        | Inc. (CC)        |                 |                 |               | User Extension1   |
| Location WHSE                 | Main wa          | rehouse           |                  | User Extension2 |                 |               |                   |
| Batch Number                  | 15146 Transfer   | ,                 |                  |                 |                 |               | User Extension3   |
|                               |                  |                   |                  |                 |                 |               | User Extension4   |
| Transfer Detail               |                  |                   |                  |                 |                 |               | User Extension5   |
|                               |                  |                   |                  |                 |                 |               | User Extension6   |
|                               |                  | From -            |                  |                 |                 | l (           | User Extension7   |
|                               | Туре             | VVM Lo<br>⊒l⊑o bo | ocation<br>Auge  | 1               | Quantity        |               | More Extensions   |
|                               | 510              |                   | WIGE             |                 | 100.000         |               |                   |
|                               |                  | ╎──╎╴             |                  |                 |                 |               | Related Screens + |
|                               |                  | i                 |                  | i               |                 |               | PO Printing       |
|                               |                  |                   |                  | İ               |                 |               | Related Screen 2  |
|                               |                  |                   |                  | ĺ               |                 |               | Related Screen 3  |
|                               |                  |                   | d                |                 |                 | Þ             | Related Screen 4  |
|                               |                  |                   |                  |                 |                 |               | Related Screen 5  |
| From Main warehouse           |                  |                   |                  |                 | On Hand         | 2,500.00 EA   | Related Screen 6  |
| To Main warehouse             |                  |                   |                  |                 | On Hand         | EA            | Related Screen 7  |
|                               |                  |                   |                  |                 |                 | 1             | More Related      |
|                               |                  |                   |                  |                 | Assign Location | Serial Number |                   |
|                               |                  |                   |                  |                 |                 |               |                   |
| Enter Value For : CITRN_REF_C | DDE              |                   |                  |                 |                 |               |                   |
| Record: 1/1                   |                  |                   | <0SC>            |                 |                 |               |                   |

Pgm: CITRNF – Transfer without requisition.

This screen should be used to transfer stock between locations when there has been no formal Requisition entered into the system.

Company Header records the location from and the location to of the item which will be transferred.

Enter the Company, Warehouse restriction and Batch. Use the [Create Batch] button to create a batch if required.

The transfer screen is a scrolling screen. In the first fields the information entered will refer to the location from which the item is being transferred. On the same detail line the last few fields will refer to the location to which the item is being transferred.

This program also allows the transformation of packaging. For example, you may have singles and boxes of the same item. This program allows the user to transfers singles into boxes... by changing the WM and Item Code on the Transfer Into side of the transaction.

#### FROM Item Class, Item Code, Item Type and Location Coded

Using the various LOV selections enter the Item Class, Item Code, Item Type and Location Code from where the inventory item is being transferred.

#### **Quantity and Date**

Enter the quantity being transferred and the date of the transfer.

#### TO Item Class, Item Code, Item Type and Location Coded

Using the various LOV selections enter the Item Class, Item Code, Item Type and Location Code from where the inventory item is being transferred. By entering a different item code, type and/or WM you are transforming the item into a different inventory item.

#### **Quantity and Reference**

Enter the quantity of the Transfer To item and if required a reference description.

### **Recording Serial Numbers**

When transferring stock that is serialized the system needs to know which specific items (serial numbers) are being transferred. This is done via the [Serial Numbers] button.

# **Managing Inventory**

## **Direct Inventory Receipts**

| Action Edit Block Eig<br>n 🔁 🖬 🖬 🅪 🕼 | eld Record Que<br>🐨 🖵 🍗 👔 | ery Utili<br>≧ ⊯4               | ty Help Win                 | dow<br>😼 🗈 🍪 😒 | + <b>†</b> ∢ → | ∔∢⊳₩           | `? F) 64 &                                            |
|--------------------------------------|---------------------------|---------------------------------|-----------------------------|----------------|----------------|----------------|-------------------------------------------------------|
| 🧱 Inventory - TEST200                | 6 Inventory Rec           | ceipt                           |                             |                |                |                |                                                       |
| Company                              |                           |                                 |                             |                |                |                | no secondo a                                          |
| Company<br>Warehouse<br>Batch Number | CC C<br>WHSE M<br>10279 M | MiC Con:<br>Iain ware<br>Ianual | struction Inc. (C<br>ehouse | c)             |                |                | User Extension1<br>User Extension2<br>User Extension3 |
| Receipt                              |                           |                                 |                             |                |                |                | User Extension4                                       |
| Date [<br>Vendor                     | 24/APR/2007<br>/MNDSOR    |                                 |                             | Rece           | ipt Number     | 2              | User Extension5<br>User Extension6                    |
| Invoice                              | 528                       | ]                               | Currency US                 |                |                |                | User Extension7                                       |
| Invoice Date                         | 01/APR/2007               |                                 |                             |                |                |                | More Extensions                                       |
| Details                              |                           |                                 |                             |                |                |                | Related Screens +                                     |
| Class Item     IST DRILL SET         | Ty                        | /pe //M<br>S EA                 | Location                    | Quantity       | 56 0000        | Amoui<br>560.0 | Write Off Trans                                       |
|                                      |                           |                                 |                             |                |                |                | Related Screen 2                                      |
|                                      |                           |                                 |                             |                |                |                | Related Screen 3                                      |
|                                      |                           |                                 |                             |                |                |                | Related Screen 4                                      |
|                                      |                           |                                 |                             |                |                |                | Related Screen 5                                      |
|                                      |                           | •                               |                             |                |                | Þ              | Related Screen 5                                      |
| ttem CC Drill Set                    |                           |                                 |                             |                | Total Amount   | 560.00         | More Related                                          |
| On Hand                              | 75.00                     |                                 |                             | Cost Batch A   | ssign Location | Serial Number  |                                                       |
| Enter A Valid Item                   |                           |                                 |                             |                |                |                |                                                       |
| Record: 1/1                          | Lis                       | st of Val                       | u                           | OSC>           |                |                |                                                       |

Pgm: CIRCT – Inventory Receipt Used when the Purchase Order module is not being used

In most cases inventory receipts will be done via the Purchase Order receiving function. The only reason that this program should be used is if the PO system is not being utilized.

The direct receipt of an inventory item through this screen will result in the following transaction:

DR Inventory Purchase Account CR Inventory Suspense Account

When posted the inventory book quantity for the 'received' items will be increased / decreased within the Inventory application.

If you are receiving inventory items using this screen, you must manually enter an invoice into the Account Payable to complete this transaction and clear the credit to the suspense account. Remember, when entering an Accounts Payable invoice to reflect this receipt, Credit the Accounts Payable account and debit the Inventory Suspense account.

Accounts Payable vouchers must be entered manually, on a separate transaction, to offset the Inventory Suspense Account.

Enter the Company, restricting warehouse and batch number. The [**Create Batch**] button should be used to create a new batch.

#### **Entering the Receipt Header**

#### **Receipt Date**

The receipt date will default from the current system date. Modify this date to reflect the date of receipt for the items received by the vendor listed within this block

#### Vendor Code

Enter the vendor code of the supplier for the inventory items. The vendors invoice will be entered separately in the accounts payable module.

#### Invoice number

Enter the invoice number. The invoice number is a reference field only and will have no direct attachment to the Account Payable.

#### **Invoice Date**

The invoice date will default from the current system date. Verify / Modify the Invoice Date to reflect the date of the invoice issued for the items on this receipt.

#### **Receipt Details**

#### Item Class, Item Code, and Item Type

Enter the Item Class code Item Code and Item Type for the inventory item being received.

#### **Enter the Location Code**

Enter the location code (bin or warehouse) the item will be received into.

If the batch has a location associated to it the system will restrict the location code entered here to be either the batch location or a sub-location of it.

#### Quantity

Enter the quantity of the item.

#### Price

Enter the price of the item. If there is tax on the item the tax amount must be included in the price amount.

#### Date

The system will default the 'Order Date' into the detail line. Modify the date for the item on this detail line.

# **Updating Standard Costs**

| Action            | Edit E    | Block Field Record Query | Utility <u>F</u> | <u>⊣</u> elp <u>W</u> indov<br>ـ <b>ــ</b> | N<br>2 Ba Ala Na | . +           | 4 N I 4 N 13  | * 2 B B /0        |
|-------------------|-----------|--------------------------|------------------|--------------------------------------------|------------------|---------------|---------------|-------------------|
| 9 <u>1</u>        |           | TECT2006 Ctandard Cost I | ≥¶r ⊭X<br>Indoto | <u> </u>                                   |                  |               |               |                   |
| - <u>%</u> = 111V | entory-   | TEST2000 Stanuaru Cost ( | puale            |                                            |                  |               |               |                   |
| Com               | pany      |                          |                  |                                            |                  |               |               | User Extensions + |
|                   | 0         |                          | AC Const         | austion Inc. (C)                           | ~                |               |               | User Extension1   |
|                   | Con       | toh Number 15213         | deting St        | apderd Cost                                | .)               |               |               | User Extension2   |
|                   | Da        |                          | aaning oo        |                                            |                  |               |               | User Extension3   |
|                   |           |                          |                  |                                            |                  |               |               | User Extension4   |
| Hom               | Dotaile   |                          |                  |                                            |                  |               |               | User Extension5   |
| item              | Details   |                          |                  |                                            |                  |               |               | User Extension6   |
|                   | Class     | Item                     | Туре             | Location                                   | New Sta          | ndard Cost I  | Ref Date I    | User Extension7   |
| <u> </u>          | ST        | HINGE-ASSY               | SM               |                                            |                  | 26.8900       | 23/OCT/2007   | More Extensions   |
|                   |           |                          |                  |                                            |                  |               |               |                   |
|                   |           |                          |                  |                                            |                  |               |               | Related Screens + |
| Ļ                 |           |                          |                  |                                            |                  |               |               | Write Off Trans   |
| ŀ                 |           |                          |                  |                                            |                  |               |               | Related Screen 2  |
|                   |           |                          |                  |                                            |                  |               |               | Related Screen 3  |
| Ľ                 |           |                          |                  |                                            |                  |               |               | Related Screen 4  |
|                   |           |                          |                  | •                                          |                  |               | Þ             | Related Screen 5  |
| ltem              |           | SSEMBLY COMPOSITE ITEM   |                  |                                            |                  | On H          | and 2,500.000 | Related Screen 6  |
|                   | Cost Upda | ate Level Inventory      | Standa           | rd Cost                                    | 0.0000           | <br>Average ( | Cost 0.0000   | Related Screen 7  |
|                   | ·         |                          |                  |                                            |                  | -             |               | More Related      |
|                   |           |                          |                  |                                            |                  |               |               |                   |
| Entra             | - I       |                          |                  |                                            |                  |               |               |                   |
| Enter V           | alue Foi  | r: CISTD_REF_DESC        |                  |                                            |                  |               |               |                   |
| Record            | 1: 1/1    |                          |                  | <09                                        | iC>              |               |               |                   |

Pgm: CISTDCST – Standard Cost Update

Inventory Items, using the 'standard cost' costing method only, will use the Standard Cost Updates for updating the standard cost of the inventory items.

When the standard cost updates are entered and posted, both the standard cost and the average variances will be updated for each item. Both the new cost and the average variance can be viewed in the restocking parameters in Item Detail.

The value of the inventory will be re-calculated based on the quantity and new standard cost entered for each item.

When a standard cost update is processed due to an increase to the standard cost inventory value the resulting transaction would be:

DR Inventory Asset Account CR Inventory Adjustment Revenue Account

When a standard cost update is processed due to a decrease to the standard cost inventory value the resulting transaction would be:

DR Inventory Adjustment Revenue Account CR Inventory Asset Account

NOTE: Used only by inventory items using the standard cost costing method

Enter the company code and batch number. This program does not require a location code. Press the [Create Batch] button, create the batch and return

#### Item Class, Item Code, Item Type and Location Code

Select from the LOV the Item Class, Item Code, Item Type and Location Code for the inventory item being updated.

#### **New Standard Cost Price**

Enter the new Standard Cost price.

#### **Reference Date**

Enter the date that references as the date for the standard cost update change.

#### **Description for the Standard Cost Update**

If required enter a description of why the update is being done. This is a 60 character field.

#### Note the Display Values

On Hand - The On Hand quantity is the Physical On Hand quantity

**Cost Update Level** - The cost update level describes whether you are creating a standard cost update on this item for the entire inventory or for a specific location. This would have been set up on the item / item type level.

Standard Cost - The current standard cost of the item is displayed for your reference at the bottom of the screen

## Writing Off Inventory

| Action     | n Edit B                    | )lock Eield Record | Query Utility<br>⊾ ™ ₪ ₪       | Help Windov<br>🛿 🖶 🎿 😒 | ₩<br>6 B & \ + 1 | Fable           | a 16 🖤    | 2 🖪 🖻 🖉           |  |  |  |
|------------|-----------------------------|--------------------|--------------------------------|------------------------|------------------|-----------------|-----------|-------------------|--|--|--|
| n 🖸        | ventory - 1                 | TEST2006 Write O   | 🛫 -🖃 🖙 🔊                       |                        |                  |                 | a iz ij   | , DGV             |  |  |  |
| Com        | pany                        |                    |                                |                        |                  |                 |           |                   |  |  |  |
|            |                             |                    |                                |                        |                  |                 |           | User Extensions + |  |  |  |
|            | Comp                        | iany CC            | CMiC Constructio               | on Inc. (CC)           |                  |                 |           | User Extension1   |  |  |  |
|            | Wareh                       | ouse WHSE          | Main warehouse User Extension2 |                        |                  |                 |           |                   |  |  |  |
|            | Batch Nu                    | mber 15212         | Inventory Write (              | Dff                    |                  |                 |           | User Extension3   |  |  |  |
|            |                             |                    |                                |                        |                  |                 |           | User Extension4   |  |  |  |
| Tran       | saction D                   | etails             |                                |                        |                  |                 |           | User Extension5   |  |  |  |
|            |                             |                    |                                |                        |                  |                 |           | User Extension6   |  |  |  |
|            | Class                       | tem                | Туре                           |                        | Quanti           | y Reason        |           | User Extension7   |  |  |  |
| -          | ROCK                        | ROCK               | EP                             | /2007                  | 10.00            | D Lost          |           | More Extensions   |  |  |  |
|            | FUEL                        | 10W50 QS           | EP                             | /2007                  | 15.00            | D Non-Compliant |           |                   |  |  |  |
|            |                             |                    |                                |                        |                  |                 |           | Related Screens + |  |  |  |
|            |                             |                    |                                |                        |                  | 1               |           | Related Screen 1  |  |  |  |
|            |                             |                    |                                |                        |                  |                 |           | Related Screen 2  |  |  |  |
|            |                             |                    |                                |                        |                  |                 |           | Related Screen 3  |  |  |  |
|            |                             |                    |                                |                        |                  |                 |           | Related Screen 4  |  |  |  |
|            |                             |                    |                                |                        |                  |                 |           | Related Screen 5  |  |  |  |
| ·          |                             |                    |                                |                        |                  |                 |           | Related Screen 6  |  |  |  |
|            |                             |                    |                                | •                      |                  |                 | Þ         | Related Screen 7  |  |  |  |
| lte<br>Nan | m <mark>QS Mot</mark><br>ne | or Oil 10/V50      |                                |                        | c                | n Hand 1        | 00,000,00 | More Related      |  |  |  |
| Enter      | Write-Off                   | Reason             |                                |                        |                  |                 |           |                   |  |  |  |
| Recor      | rd: 2/2                     |                    | List of Valu                   | . <09                  | )C>              |                 |           |                   |  |  |  |

*Pgm: CISCRAP – Inventory Write Off Screen* 

The write off transactions screen is for posted inventory items that can no longer be considered as part of the inventory asset. This could be damaged items, Obsolete or Out of Date items...

The Write Off of an inventory item will result in the following transaction:

DR Inventory Write Off Expense Account CR Inventory Asset Account

Enter the company, restricting location and batch number. Use the [Create Batch] button to create a new batch if required.

#### Item Class, Item Code, Item Type and Location Code

Select from the LOV the Item Class, Item Code, Item Type and Location Code for the inventory item being written off.

#### Date

Enter the write off date.

#### Quantity

Enter the quantity of the inventory item being written off.

#### Write off Reason

Select from the LOV the Write off Reason for the item. The Write off Reason must have been set up within the Write off Reason Maintenance screen.

#### **Description for the Write Off**

This is an optional field. The description allows for 60 characters.

#### \* On Hand

The On Hand quantity is the Physical On Hand quantity and will reduce (or increase) as you commit each line of this Write Off batch. The Book On Hand quantity will not reduce (or increase) until these transactions are posted.

# **Inventory Counts**

# **Physical Count Procedure**

Physical counts are a requirement of running an inventory system. They must be done at least once a year. After physically counting stock on hand and entering those quantities on the Physical Count Sheet screen, the system will automatically update the system quantities on hand to match the physical count and adjust the General Ledger to match the new count.

- Create the Physical Count Worksheet.
- Print the Physical Count Form.
- Perform the physical count.
- Enter the actual quantities on hand into the Enter Physical Count Screen.
- Print the Physical Count Edit Listing to show variances.
- Post the physical count entries.

### **Creating the Count Worksheets**

|                 |                | ount item oc   | ice a children i children i child |          |                   |
|-----------------|----------------|----------------|----------------------------------------------------------------------------------------------------|----------|-------------------|
| Company         |                |                |                                                                                                    |          | User Extensions + |
| Company 🖸       | cc             | CMIC Construc  | tion Inc. (CC)                                                                                                    |          | User Extension1   |
| Warehouse       | MHSE I         | Main warehou   | se                                                                                                    |          | User Extension2   |
| Batch Number    | 15209          | Physical Court | t 2008                                                                                                    |          | User Extension3   |
|                 |                |                |                                                                                                    |          | User Extension4   |
| tem             |                |                |                                                                                                    |          | User Extension5   |
|                 | 1000           | Cavialia II    |                                                                                                    | 1        | User Extension6   |
| From Class [1   |                | Serialized r   | tem Class                                                                                                    | ]        | User Extension7   |
| To Class B      | 51             | Small Tools    | 3                                                                                                    | ]        | More Extensions   |
| From Type       | EP             | Equipment      | Oil and Gas                                                                                                    | ]        |                   |
| То Туре S       | SM             | Steel and N    | /etals                                                                                                    |          | Related Screens + |
| 5               |                |                |                                                                                                    | -        | Related Courses 4 |
| From Location   | WHSE           | Main warei     | nouse                                                                                                    |          | Related Screen 1  |
| To Location №   | WHSE           | Main warei     | nouse                                                                                                    |          | Related Screen 2  |
| From Item 1     | I 0 FOOT CABLE |                | 10 Foot Electrical Cable                                                                                                    |          | Related Screen 3  |
| To Item S       | SGLOVEL        |                | Safety Glove Latex                                                                                                    |          | Related Screen 4  |
| 2               |                |                |                                                                                                    |          | Related Screen 5  |
|                 |                |                |                                                                                                    | Generate | Related Screen 6  |
|                 |                |                |                                                                                                    |          | Related Screen 7  |
| Communication C | hannel         |                |                                                                                                    |          | More Related      |
|                 |                |                |                                                                                                    |          | 1                 |

Pgm: CIPHYLST - Create Physical Count Worksheets

Enter the Company, Warehouse restriction and Batch. Use the [Create Batch] button to create a batch if required.

#### **Selection Criteria**

When selecting the Physical Count Worksheets you may limit the count sheets to specific criteria. The Physical Count Item Selection screen provides for the selection of Classes, Items, Item Types, and Locations.

In order to print a single code out of any of the ranges provided, enter the same code for both 'From' and 'To' fields within the range.

In order to print the full range of codes for any of the ranges, leave both the 'From' and 'To' fields blank within the range.

Press the [Generate Button] to build the physical count worksheet.

### **Printing the Worksheet**

| sction Edit Block Eiel | d Record Query Utili<br>ᅑ 🗂 🌾 🗈 🛤 | ty Help Window<br>😡 ± 3_ № 🖻 🍪 ♡ + 🕇 < 🕨 ‡ <<br>< 🔊 ♥ | · ? 🗗 🗗 🖓         |
|------------------------|-----------------------------------|-------------------------------------------------------|-------------------|
| a Inventory - TEST2006 | Print Physical Count              | Sheets                                                | _ 🗆 ×             |
| Printing Options       |                                   |                                                       | User Extensions + |
|                        |                                   |                                                       | User Extension1   |
| Company                | сс                                | CMiC Construction Inc. (CC)                           | User Extension2   |
|                        |                                   |                                                       | User Extension3   |
| Batch                  | 15209                             | Physical Count 2008                                   | User Extension4   |
| Starting Item Class    | 1000                              | Serialized Item Class                                 | User Extension5   |
| Ending Item Class      | IST                               | Small Tools                                           | User Extension6   |
|                        |                                   |                                                       | User Extension7   |
| Starting Item Type     | EP                                | Equipment Oil and Gas                                 | More Extensions   |
| Ending Item Type       | SA                                | Safety HR                                             |                   |
| Starting Location      | WHSE                              | Main warehouse                                        | Related Screens + |
| Ending Location        | YARD                              | Stock Yard                                            | Related Screen 1  |
|                        |                                   |                                                       | Related Screen 2  |
| Starting Item          | 10 FOOT CABLE                     | 10 Foot Electrical Cable                              | Related Screen 3  |
| Ending Item            | SGLOVEL                           | Safety Glove Latex                                    | Related Screen 4  |
|                        | Print one ttem per page           |                                                       | Related Screen 5  |
|                        |                                   | Duint                                                 | Related Screen 6  |
|                        |                                   | <u> </u>                                              | Related Screen 7  |
|                        |                                   |                                                       | More Related      |
|                        |                                   |                                                       |                   |
| ecord: 1/1             |                                   | <osc></osc>                                           |                   |

Pgm: CIPHPRN – Print Physical Count Worksheets

Once the worksheet is created the next step is to print the worksheet.

#### **Batch Number**

Enter the batch number for the set of transactions to be printed.

#### **Selection Criteria**

When printing the Physical Count Worksheet you may limit the report to specific criteria. The Edit Listing screen provides for the selection of Batch, Classes, Items, Item Types, and Locations.

In order to print a single code out of any of the ranges provided, enter the same code for both 'From' and 'To' fields within the range.

In order to print the full range of codes for any of the ranges, leave both the 'From' and 'To' fields blank within the range.

Press the [Print Button] to begin printing

The Physical Count Listing will print the listing of the physical count created in the batch selected for printing. The Physical Count Inventory will print all entries in order of Location and then Item code within the class. Each new Class begins at the top of a new page.

Report details include the item code, item name, item type, and a quantity line for you to fill in physical quantities.

## **Entering the Count**

| oany           |                  |                |            |          |              |               | User Extensions + |
|----------------|------------------|----------------|------------|----------|--------------|---------------|-------------------|
|                |                  |                |            |          |              |               | User Extension1   |
| Company        |                  | struction Inc. | (CC)       |          |              |               | User Extension2   |
| Warehouse      | WHSE Main ware   | ehouse         |            |          |              |               | User Extension3   |
| atch Number    | 15209 Physical C | Count 2008     |            |          | Count Date 2 | 3/OCT/2007    | User Extension4   |
|                |                  |                |            |          |              |               | User Extension5   |
|                |                  |                |            |          |              |               | User Extension6   |
| \$             |                  |                |            |          |              |               | User Extension7   |
| Class          | Item             | Туре           | VVM        | Location | Count Gty    | Difference    | More Extensions   |
| LG             | 10 FOOT CABLE    | ES             | EA         | WHSE     | 100.000      | 110.000       |                   |
| FUEL           | 10VV50 QS        | EP             | cs         | WHSE     | 100,000.000  | 963.500       |                   |
| 1000           | CC-SERIAL1       | ES             | EA         | WHSE     | 5.000        | 0.000         | Related Screens + |
| ST             | DRILL SET        | ES             | EA         | WHSE     | 575.000      | 65.000        | Related Screen 1  |
| ST             | HINGE            | SM             | EA         | WHSE     | 3,659.000    | 109.000       | Related Screen 2  |
| ST             | HINGE-ASSY       | SM             | EA         | WHSE     | 2,352.000    | 2.000         | Related Screen 3  |
| ROCK           | MA1              | SM             | TN         | WHSE     |              | 0.000         | Related Screen 4  |
| ROCK           | MA2              | EP             | TN         | WHSE     |              | 0.000         | Related Screen 5  |
|                |                  |                |            |          |              |               | Related Screen 6  |
| ame MA1        |                  |                |            |          |              |               | Related Screen 7  |
|                |                  |                |            |          |              |               | More Related      |
| irrent Invento | ry On Hand Qty   | 0.000 VVi      | orkfile On | Hand Qty |              | Serial Number | More Related      |

Pgm: CIPHYCNT – Physical Count Entry Screen

The Enter Physical Count program is used to enter the actual quantities.

Enter the company, warehouse and batch number used to create the physical count.

#### **Enter Count Quantity**

When the detail block is first entered the system will display all inventory items that have been selected for generation within the batch you are viewing.

Enter the actual physically counted quantity for each inventory item in the Count Qty field.

The system will display the difference in the On Hand Quantity and the Count Qty you are entering.

If the quantity of an item being entered does not match the on-hand quantity and the item is a serialized item the system will prompt the user to enter or remove the missing serial number. Use the [Serial Number] button to bring up the screen where this data is entered.

NOTE: If a Count Quantity is not entered against an item, the system will assume a zero Count.

# **Selling Inventory**

# **Overview – Selling Inventory**

The sales invoice entered directly from the inventory module uses the customer purchase order and the item price list. When processing a sales invoice for an affiliate company the system will look to the item detail set up for the 'affiliate sales general ledger account.'

When used in conjunction with the Accounts Receivable application these sales invoices can be entered and posted in the Sales Transaction Entry Screen within the Inventory application. The posting of the sales transaction via inventory will create an Accounts Receivable Posting Batch for Sales Invoices. Before posting in the Accounts Receivable module the sales invoice can be viewed, edited, printed in free form style and then posted.

## **Sales Invoice Entry**

| Action Edit Block Field Record Query    | Utility Help Window           | /<br>► A % ± ★  | 4 N I 4 N 97   | 2 3 8 /0          |
|-----------------------------------------|-------------------------------|-----------------|----------------|-------------------|
|                                         | ** ¤X <u>**</u> < <u>~</u> ## |                 |                |                   |
| Mainventory - TEST2006 Enter Transactio | in                            |                 |                |                   |
| Company                                 |                               |                 |                | llear Extensions  |
| Company CC CMiC C                       | onstruction Inc. (CC)         |                 |                |                   |
| Warehouse WHSE                          |                               | User Extension1 |                |                   |
| Delivery Note                           | User Extension2               |                 |                |                   |
| Customer ABBYS                          | User Extension3               |                 |                |                   |
| Customer PO# PO-1234567                 | Customer PO for Hinges        |                 |                | User Extension4   |
| Date 23/OCT/2007                        | Document 1                    | Invoice         |                | User Extension5   |
| Date 20/00/1/2001                       |                               |                 |                | User Extension6   |
|                                         |                               |                 | Details        | User Extension7   |
| Delivery Note Detail                    |                               |                 |                | More Extensions   |
| Class Item Tun                          | a AMI Location De             | ta              | Quentity Price |                   |
| IST HINGE-ASSY                          | EA WHSE 23                    | 3/OCT/2007      | 100.00 7.5690  | Related Screens + |
|                                         |                               |                 |                |                   |
|                                         |                               |                 |                | Related Screen 1  |
|                                         |                               |                 |                | Related Screen 2  |
| Туре                                    |                               | 1               |                | Related Screen 3  |
| Steel and Metals                        |                               |                 |                | Related Screen 4  |
| Item                                    | Code                          | % Amo           | unt 756.90     | Related Screen 5  |
| HINGE ASSEMBLY COMPOSITE ITEM Tax1      | NY                            | 6 756.          | .90 45.41      | Related Screen 6  |
| Location Tax2                           |                               |                 |                | Related Screen 7  |
| Main warehouse Tax3                     |                               |                 |                | More Related      |
| Quantity on Hand 2,350.00               | Composite țtem                | Serial Number   | otal 802.31    |                   |
| Enter Customer Code                     |                               |                 |                |                   |
| Record: 1/1                             | <050                          | C>              |                |                   |

Pgm: CISALES - Sale Invoice Entry Screen Entered in the Inventory Module

The Sales Invoice screen is used to enter sales invoices against inventory items.

The Sales Invoice Header requires the entry of a customer and date.

The detail block requires the entry of detailed line items associated with the invoice. Only inventory items can be entered on this screen. The accounting distribution for the sales will be determined by the department and account codes associated with the inventory items and will be assigned automatically during the posting procedure.

#### **Restricting Warehouse**

Enter the location to which you wish to restrict you. Upon entry, the system will default the Warehouse entered on your Inventory Logon screen into this field.

#### **Customer Code**

Enter / Select the code for the customer code.

#### **Customer PO Number**

If the customer has supplied a purchase order or if the sale is against a pricing agreement, enter the PO number. The correct pricing will then apply when the items are entered in the details portion.

This field may be left blank if there is neither of the above conditions.

#### Date

Verify / modify the date for which this invoice will be issued. The system date will default into this field as the invoice date.

#### Enter the Items

#### Class Code, Item Code, Item Type.

Enter the item class code, item code and item type of the inventory item being purchased.

#### Location

Verify / Modify the code for the location from which this item was sold.

#### Date

Verify/ modify the reference date for the sale.

#### Quantity

Enter the invoice quantity for the item.

#### Price

If a purchase order number in conjunction with an item pricing list exists, the price will default to the detail line. If not, the price will need to be entered manually.

The system will calculate the amount of the line item detail based on the quantity and price entered in the previous fields.

#### Tax1 – Tax3 codes

Verify / modify the tax codes that apply to the item being invoiced on this line. The system will default the tax codes as defined on the item detail.

As you move past the tax fields, the system will calculate the total of the line item detail based on the amount of the item plus any tax amounts applicable.

#### [Serial Number] - Button

If the item is a serialized inventory item use the [Serial Number] button to enter the serial number.

### **Print the Edit List**

The Sales Edit list should be printed before posting the sales. The report should be used to verify that the information is correct before posting.

|                                                                                                    | 6 7 -             | 10 11 11 11        | { ± ≥ ≌ [           | - 🖉 😓 +          | + + + + |                                                                                                    |
|----------------------------------------------------------------------------------------------------|-------------------|--------------------|---------------------|------------------|---------|----------------------------------------------------------------------------------------------------|
| inventory - TEST                                                                                               | 12006 Post        | Delivery Note      |                     |                  |         |                                                                                                    |
| Select Batch                                                                                                   |                   |                    |                     |                  |         | User Extension                                                                                                    |
| Comp                                                                                                    | iany CC           | CMIC Construction  | Inc. (CC)           |                  |         | Liser Extension1                                                                                                    |
| Loca                                                                                                    | ition WHSE        | Main warehous      | se                  |                  |         | User Extension?                                                                                                    |
| Ba                                                                                                    | atch 1:           | 5207 Sales Invoice |                     |                  |         | User Extension3                                                                                                    |
| Jou                                                                                                    | rnal IV           |                    | _                   |                  |         | User Extension4                                                                                                    |
| Post D                                                                                                    | )ate  23/NOV/20   | 108                | Preview Posti       | ng               |         | User Extension5                                                                                                    |
|                                                                                                    | Print Re          | ports Immediately  | 🔲 Delete Report     | s after Printing |         | User Extension6                                                                                                    |
|                                                                                                    |                   |                    |                     |                  |         |                                                                                                    |
|                                                                                                    |                   |                    |                     |                  |         | User Extension7                                                                                                    |
| Delivery Notes                                                                                                 |                   |                    |                     |                  |         | User Extension7<br>More Extensions                                                                                                    |
| Delivery Notes                                                                                                 | Justomer          | Document           | Date                | Location         | Post    | User Extension7<br>More Extensions                                                                                                    |
| Delivery Notes                                                                                                 | Dustomer<br>ARBYS | Document           | Date<br>23/OCT/2007 | Location<br>WHSE | Post    | User Extension7<br>More Extensions<br>Related Screen                                                                                                    |
| Delivery Notes                                                                                                 | Customer<br>ARBYS | Document           | Date<br>23/0CT/2007 | Location<br>WHSE | Post    | User Extension7<br>More Extensions<br>Related Screen<br>Related Screen 1                                                                                                    |
| Delivery Hotes                                                                                                 | Customer<br>ARBYS | Document           | Date<br>23/OCT/2007 | Location<br>WHSE | Post    | User Extension7<br>More Extensions<br>Related Screen<br>Related Screen 1<br>Related Screen 2                                                                                                    |
| Delivery Notes                                                                                                 | Sustomer<br>ARBYS | Document 1         | Date 23/0CT/2007    | Location<br>WHSE | Post    | User Extension7<br>More Extensions<br>Related Screen<br>Related Screen 1<br>Related Screen 2<br>Related Screen 3                                                                                   |
| Delivery Notes                                                                                                 | ARBYS             | Document 1         | Date 23/0CT/2007    | Location<br>WHSE | Post    | User Extension7<br>More Extensions<br>Related Screen 1<br>Related Screen 2<br>Related Screen 3<br>Related Screen 3<br>Related Screen 4                                                             |
| Delivery Notes<br>[/<br>[<br>[<br>[<br>[<br>[<br>[<br>[<br>[<br>[<br>[<br>[<br>[<br>[<br>[<br>[<br>[<br>[<br>[ | ARBYS             | Document 1         | Date 23/0CT/2007    | Location<br>WHSE | Post    | User Extension7<br>More Extensions<br>Related Screen 1<br>Related Screen 2<br>Related Screen 3<br>Related Screen 4<br>Related Screen 4<br>Related Screen 4                                         |
| Delivery Notes<br>[/<br>[<br>[<br>[<br>[<br>[<br>[<br>[<br>[<br>[<br>[<br>[<br>[<br>[<br>[<br>[<br>[<br>[<br>[ | ARBYS             | Document 1         | Date 23/0CT/2007    | Location<br>WHSE | Post    | User Extension7<br>More Extensions<br>Related Screen 1<br>Related Screen 2<br>Related Screen 3<br>Related Screen 4<br>Related Screen 4<br>Related Screen 5<br>Related Screen 5                     |
| Delivery Notes<br>[/<br>[<br>[<br>[<br>[<br>[<br>[<br>[<br>[<br>[<br>[<br>[<br>[<br>[<br>[<br>[<br>[<br>[<br>[ | ARBYS             | Document 1         | Date 23/0CT/2007    | Location WHSE    | Post    | User Extension7<br>More Extensions<br>Related Screen 1<br>Related Screen 2<br>Related Screen 3<br>Related Screen 4<br>Related Screen 5<br>Related Screen 6<br>Related Screen 6<br>Related Screen 7 |

Pgm: CIDNPOST – Sale Invoice Posting Screen

Use this screen to post the sales invoice created within sales invoice transaction entry. The posting of these sales invoices will create an Accounts Receivable Batch with the open 'sales invoice' ready for editing, printing and posting.

#### **Restricting Warehouse**

If the sales invoice was entered against a restricting warehouse enter that warehouse in this field, otherwise, remove the defaulted warehouse and/or leave blank.

#### Batch

Place the cursor in the batch field and press the [**Create Batch**] number. This batch number will be associated to the inventory postings not the receivable posting.

#### Journal

Verify/modify the journal code to which this transaction will post within the General Ledger.

#### Post date

Verify/modify the post date for the transactions within the batch. The system date will default into this field as the post date.

#### **Print Reports Immediately**

Check this box to print the posting reports directly after the posting is complete. If you leave this box blank, the posting report will not print after posting. This report can be printed at a later time using the Posting Report Utility.

#### **Delete Report after Posting**

Check this box if you want to delete the posting report associated with the batch that you have selected for posting. Once deleted, it is not possible to print the posting report at a later time.

#### **The Delivery Notes Block**

Select the sales invoice(s) that are to be posted by clicking the check box beside each line.

Press the [Post] button when done.

# **Working with Composite Items**

### **Overview – Composite Items**

Composite items are items created by combining specific quantities of other inventory items. Inventory items that are designated as composite will have all the same characteristics as a regular inventory item. The prices of the items will be entered as normal, but the cost of the item will be calculated as an accumulation of the costs of the individual components that make up the composite item.

In order to create a composite item you must first create all the components (individual inventory items) that will make up one composite item. Once the individual components have been identified, an inventory item flagged as a composite item may be created. In the set up menu, Item Detail the quantity required of each component and the component name/code may be entered.

Composite items must be assembled prior to their issuance. Validation will occur that the component items are in stock and the quantities of the component items will be reduced to reflect their use in the assembly of the composite item.

The disassembly of the composite item can be done to return the component items into inventory. Composite items can be flagged as fully disassembled or partially disassembled. The way in which the composite item is defined will determine what can or cannot be done with the item.

### **Create the Item Master**

When creating composite items you must create the inventory item representing the composite item as well as create the inventory items that represent the components of the composite item.

These items must be defined individually within the Item Master

The composite item should have the composite box checked on the item master; the component items should not.

## **Create the Components in Item Detail**

The components of the composite item must each be defined individually within the Item Detail screen. Item types and locations must be assigned to each component.

Once you have defined the item components you can create the composite item within the Item detail.

# **Composite Item Specification**

Once you have set up the specifications of the composite items within the Item Detail, you are ready to define the composite item itself. The definition of the Item Header for a composite item is standard. Please see Item Detail Entry. The difference is that the composite item box has been checked.

#### **Composite Item Header**

A composite item header is set up the same way as all inventory items with the exception of the composite item flag being active.

The pricing rules entered here will apply however the costs will derive from the inventory items defined as the components making up this composite item.

#### **Item Characteristics**

The system will default the inventory characteristics (Serialized, Composite, Partial, and Returnable) for this item from the Item Master.

When defining a composite item make sure that the composite item box is checked and pay special attention to the 'Serialized' and 'Partial' box.

#### Serialized box

Check the Serialized box if the composite item that you are defining is serialized. Serialized items are items where each instance of the item must be identified individually. An item flagged as 'serialized' will require the specification of a serial number during the receipt, issuance, transfer, write-off or physical count of that item.

**NOTE**: When defining composite items, you have the ability to serialize the composite item, and / or you can inherit the serial number from one of the component items.

#### Partial box

This option is used in conjunction with the composite items box in the previous field. In the case where you have checked the 'Composite' items box, the 'Partial' box will indicate whether the composite items that you are defining within this class allows for partial assembly.

Composite items must be assembled when they are issued and can be disassembled when returned. The disassembly process allows for 'full' assembly or 'partial' assembly.

- Full assembly requires the existence of each component in the specified quantities for the disassembly of the composite item.
- Partial assembly allows for the disassembly of the composite item without the necessity of all components in the exact quantities specified.

Check this box if the assembly of the composite items within this class allows for partial disassembly.

### **Define the Composite Item Specifications**

Press the [**Composite Item**] Button to enter the components required to make up the composite item. This button will only be available to you if you have checked the 'Composite Item' box on this screen.

#### Item Class, Item Code and Item Type

Enter / Select the item class, item code and item type for the item being defined as one of the components of the composite item selected in the previous screen. Note that the composite item itself can not be defined as one of its component.

#### Quantity

Enter the quantity of the component items required for the assembly of the composite item. This quantity must be greater than zero.

#### **Price Share**

Enter the percentage share of the Price that should be allocated to this component upon the sale of a composite item.

The total of all the amounts within the 'Price Share' column must equal to 100.

#### Serial #

Check the 'Serial #' box if the component item is a serialized item and the composite item is to inherit the serial number of this item.

A composite item can only inherit the serial number of one component item.

If more than one serialized item exists, you must choose the item for which the serial number will be used as the main serial number for the composite item.

Leave this box blank if the component item is not a serialized item, or if the serial number on this item as the main serial number for the composite item.

#### **Partial Disassembly**

Check the 'Partial Disassembly' box if the composite item allows for partial disassembly.

Leave this box blank if all the component items must be present for the disassembly of the composite item.

### **Composite Item - Full Assembly**

| Action Edit Block Field Record Qu  | ery Utility Help Window         |                   |
|------------------------------------|---------------------------------|-------------------|
| 🔁 📾 🖬 🕪 🛄 🔏 🗝 📎 I                  | Èቩ፼±≥ॐÈ≧%+↑+↓↓♦₽Ÿ               | / ? 🗗 🗗 🖓 👘       |
| 🙀 Inventory - TEST2006 💿 Composite | Item Processing - Full Assembly |                   |
| Company                            |                                 |                   |
| Compositu Codo CC                  | CMiC Construction Inc. (CC)     | User Extensions + |
| Warehouse WHSE                     | Main warehouse                  | User Extension1   |
| Batch Number 15203                 | Composite Full Assembly         | User Extension2   |
|                                    | ][]                             | User Extension3   |
| Composite Item                     |                                 | User Extension4   |
|                                    | Date 23/0CT/2007                | User Extension5   |
| tem HINGE-ASSY                     |                                 | User Extension6   |
| Type SM Steel and Metals           | On Hand 2,450.00                | User Extension7   |
| Location WHSE Main wareho          | use Quantity 50.00              | More Extensions   |
| Serial Num.                        | WM EA Assign Location           |                   |
|                                    |                                 | Related Screens + |
| letail                             |                                 | Related Screen 1  |
|                                    | Quantity                        | Related Screen 2  |
| Class Item                         | Type WM Original Transaction    | Related Screen 3  |
|                                    | SM EA -50.00 150.00             | Related Screen 4  |
|                                    |                                 | Related Screen 5  |
|                                    |                                 | Related Screen 6  |
|                                    |                                 | Related Screen 7  |
| ttem Hinge                         |                                 | More Related      |
| On Hand 3,550.00                   | Cost Batch Serial Number        |                   |
|                                    |                                 |                   |
| em Class                           |                                 |                   |
| Record: 1/2                        | <osc></osc>                     |                   |

Pgm: CICMP - Composite Item - Full Assembly

The Composite Item Processing – Full Assembly screen is used to fully assemble a composite item prior to it's' issuance.

The process of assembling a composite item, allows the tracking of composite items in conjunction with the tracking of the individual components.

As composite items are assembled, their 'on-hand' quantities will increase. The individual components will have their 'on-hand' quantities decrease.

Once posted, the book quantity of the composite item will increase. The individual components will have their 'book' quantity decrease while their 'on-composite' quantities increased.

#### **Restricting Warehouse**

To restrict the assembly to a specific warehouse, select the code from the LOV. This field may have a warehouse code showing, which has defaulted from the Inventory Logon screen.

#### **Batch Number**

Specify the appropriate batch number as indicated in the Batch Entry section of this manual. Note that the batch type used for these transactions is a 'Composite Item Processing (Full)' type.

#### Enter the Class Code, Item Code, Type and Location

Select from the LOV's, the class code, item code, type code and location of the composite item being fully assembled.

#### Quantity

Enter the quantity of the composite items that will be assembled.

There must be sufficient quantities of the individual component items available to match the number of composites entered in this field or the user will get an error message and not be allowed to continue.

#### **Detail block**

As you move to the detail block the system will display all of the component items in the specified quantities for the composite item.

If one of the items that make up the composite is not available on hand in the quantity specified, the item cannot be assembled.

If any of the component items have been defined as 'serialized', move the cursor to the desired item and press the [Serial Number] button.

Select each serial number matching the quantity of the component item inherited by the composite item.

• For example, if the composite item requires two of the one component item used for the assembly, you must select two (2) separate serial numbers under this item.

Where you have checked the 'serial #' box beside a serialized component item, the composite item will inherit that serial number for tracking purposes.

### **Composite Item - Full Disassembly**

| Action Edit Block Eield Record Qu                                                                                                    | ery Utility Help Wi                                                | indow                                                                  |                                                                                                    |
|----------------------------------------------------------------------------------------------------|--------------------------------------------------------------------|------------------------------------------------------------------------|----------------------------------------------------------------------------------------------------|
| 1 1 1 1 1 1 1 1 1 1 1 1 1 1 1 1 1 1 1                                                                                                    | 1 🖬 🛃 🛨 🗷                                                          | , ≫ ∔ ∢ ▶ † + ½ 🍪 🖻 थ∠                                                 | De 🕅 ? 🖬 📴 🖓                                                                                                    |
| 🙀 Inventory - TEST2006 Composite                                                                                                    | ltem Processing - Fu                                               | II Disassembly                                                         |                                                                                                    |
| Company                                                                                                    |                                                                    |                                                                        |                                                                                                    |
| Company Code CC<br>Warehouse WHSE<br>Batch Number 15202<br>Composite Item<br>Class ST Small Tools<br>Item HINGE-ASSY<br>Type SM                                                                                                    | CMIC Construction Inc.<br>Main warehouse<br>Composite Full Disasse | (CC)<br>mbly Date 23/OCT/2007 COMPOSITE ITEM On Hand 2,500.00 0 402.00 | User Extensions +<br>User Extension1<br>User Extension2<br>User Extension3<br>User Extension4<br>User Extension5<br>User Extension6<br>User Extension7<br>More Extensions |
| Serial Num.                                                                                                    |                                                                    | VM EA Cost Batcl                                                       | Related Screens +                                                                                                    |
| Class Item       Image: ST     HINGE       ST     METAL BOLTS       Image: ST     Image: State State Sta | Type VVM<br>SM EA<br>SM EA                                         | Quantity                                                               | Related Screen 2<br>tion Related Screen 3<br>.00 Related Screen 4<br>.00 Related Screen 5<br>Related Screen 6<br>Related Screen 7                                         |
| tem Hinge<br>On Hand                                                                                                    |                                                                    |                                                                        | More Related                                                                                                    |
| Record: 1/2                                                                                                    |                                                                    | <0SC>                                                                  |                                                                                                    |

Pgm: CICMPFD - Full Disassembly of a Composite Item - Returning Components to Inventory

The Composite Item Processing - Full Disassembly screen is used to fully disassemble a composite item.

The process of disassembling a composite item allows for the return of the component items back into inventory.

As composite items are disassembled, their 'on-hand' quantities will decrease. The individual components will have their 'on-hand' quantities increase.

Once posted, the book quantity of the composite item will decrease. The individual components will have their 'book' quantity increase while their 'on-composite' quantity is decreased.

#### **Restricting Warehouse**

To restrict the entry to a specific warehouse, select the code from the LOV. This field may have a warehouse code showing, which has defaulted from the log on screen into this field. This may be changed or removed.

#### **Batch Number**

Specify the appropriate batch number as indicated in the Batch Entry section of this manual.

#### **Class, Item Type and Location**

Select from the various LOV's the class code, item code, type and location for the composite item. .

#### **Serial Number**

If the item being disassembled was a serialized item, enter / select the serial number of the exact composite item that you want to disassemble.

#### Quantity

Enter the quantity of the composite items being disassembled.

As you move to the detail block the system will display all of the component items in the specified quantities for the composite item.

### **Composite Item – Partial Assembly and Partial Disassembly**

Composite Item allows for the partial assembly or disassembly of items on a composite item.

Partial Assembly or Disassembly is only allowed for composite items that have been checked as 'Partial' on the Item Header and have component items that allow partial assembly or disassembly.

As the composite items are partially assembled or disassembled, their 'on-hand' quantities will not change. The individual components that allow for the partial disassembly will have their 'on-hand' quantities decrease for assembly and increase for disassembly.

Once posted, the book quantity of the composite item will remain unchanged. The individual components 'book' quantity decrease for assembly and increase for disassembly while their 'on-composite' quantity will increase for assembly and decrease for disassembly.

#### **Restricting Warehouse**

Enter the warehouse to which you wish to restrict your disassembly. Upon entry, the system will default the Warehouse entered on your Inventory Logon screen into this field. This can be changed or removed.

#### **Batch Number**

Specify the appropriate batch number as indicated in the Batch Entry section of this manual. Note that the batch type used for these transactions is a 'Composite Item Processing (Partial)' type.

#### **Class, Item, Type and Location**

Enter / Select the class code of the composite item that is being partially assembled or disassembled.

#### Serial Number

If the item is a serialized item, enter/select the serial number of the exact composite item.

As you move to the detail block the system will display all of the component items in the specified quantities for the composite item that you are partially assembling or disassembling.

# Queries

# **Executive** Query

| Action Edit Block Eie | ld Record Query Utility Help Window<br>🌾 ᢇ 🌾 🗈 🛱 🔯 🛨 ڪ 📽 🖻 🍪 🖄 +  ◀ ▶ ∔ ◀ ▶ 🕅<br>6 Executive Query                                                                                                    | 7? <b></b> 64 49<br>                                                                                                    |
|-----------------------|----------------------------------------------------------------------------------------------------|----------------------------------------------------------------------------------------------------|
| Class                 | Company CC CMiC Construction Inc. (CC)                                                                                                    | User Extension1<br>User Extension2                                                                                                    |
| Low Code              | Name         Amount           Rocks         0.00           Small Tools         0.00           Safety item - HR         0.00           Fuel         74,621.49           Serialized item Class         3,750.00           Large Tools         0.00 | User Extension3<br>User Extension4<br>User Extension5<br>User Extension7<br>More Extension7<br>More Extensions<br>Related Screens<br>Related Screen 1<br>Related Screen 1<br>Related Screen 2<br>Related Screen 3<br>Related Screen 3<br>Related Screen 4<br>Related Screen 5<br>Related Screen 5<br>Related Screen 7<br>More Related |
| Record: 4/6           | <0SC>                                                                                                    |                                                                                                    |

Pgm: CIEXQRY – Executive Query

The Executive Query shows the inventory values in a variety of methods. The system returns inventory value based on the Class Total, which can then be broken down by location, inventory type, inventory items and transactions.

# **Item Query**

| a Inventory - TEST2006 Item Query |                          |           |        |                         |                      |              |                   |
|-----------------------------------|--------------------------|-----------|--------|-------------------------|----------------------|--------------|-------------------|
| ompan                             | <u>у</u>                 |           |        |                         |                      |              | User Extensions + |
| Co                                | User Extension1          |           |        |                         |                      |              |                   |
|                                   | Warehouse WHSE           | Main ware | house  |                         |                      |              | User Extension2   |
|                                   | ltem Class               |           |        |                         |                      |              | User Extension3   |
|                                   |                          |           |        |                         |                      |              | User Extension4   |
| em Sur                            | mmary                    |           |        |                         |                      |              | User Extension5   |
| lass                              | tem                      | Type      | 10.04  | On Book Otv             | On Hand Oty          | On Order Otv | User Extension6   |
| _G                                | 10 FOOT CABLE            | ES        | EA     | -10.000                 | -10.000              | 0.000        | User Extension7   |
| FUEL                              | 10W50 QS                 | EP        | Ics    | 99,037.500              | 99,036.500           | 0.000        | More Extensions   |
| 1000                              | CC-SERIAL1               | ES        | EA     | 5.000                   | 5.000                | 0.000        | MOLE EXTENSIONS   |
| G                                 | CMIC BRAND 450           | EP        | EA     | 0.000                   | 0.000                | 0.000        |                   |
| ST                                | DRILL SET                | ES        | EA     | 500.000                 | 510.000              | 0.000        | Related Screens + |
| ST                                | HINGE                    | SM        | EA     | 0.000                   | 0.000                | 0.000        | Related Screen 1  |
| ST                                | HINGE-ASSY               | SM        | EA     | 2,500.000               | 2,500.000            | 0.000        | Related Screen 2  |
| ROCK                              | MA1                      | SM        | TN     | 0.000                   | 0.000                | • 0.000      | Related Screen 3  |
|                                   |                          |           |        | •                       |                      |              | Related Screen 4  |
| Class                             | Name Large Tools         |           |        |                         |                      |              | Related Screen 5  |
| ltem                              | Name 10 Foot Electrical  | Cable     |        |                         |                      |              | Related Screen 6  |
| Туре                              | Name Electrical Supplies | 5         |        |                         |                      |              | Related Screen 7  |
|                                   |                          |           |        |                         | 1                    | 1            | More Related      |
|                                   |                          | _         | Compos | ite Item 📔 Serial Numbe | r <u>C</u> ost Batch | Location     |                   |

Pgm: CIITMQRY – Item Query

The Item Query allows query by the inventory items that have been created within the system. Each item line displays the On Book Quantity, On Hand Quantity, and On Order Quantity.

Drill Down from the Item Summary Screen can be by Composite Item, Serial Number, Locations and Cost Batches.

## **Transaction Query**

| Action Edit Block Ei    | ield Reco   | ord Query     | Utility Help | Window       | + 😰 🕹       | <b>†</b> • • • | ∔ ≪ ⊮ ₩       | ? 🗗 🗗 🖓           |
|-------------------------|-------------|---------------|--------------|--------------|-------------|----------------|---------------|-------------------|
| 🤯 Inventory - TEST20    | 06 Tran     | saction Que   | ry           |              |             |                |               | _ 🗆 🗵             |
| Selection               |             |               |              |              |             |                |               | User Extensions + |
| Company CC CMi          | C Construct | ion Inc. (CC) |              | ltem Class   |             |                |               | Liser Extension1  |
| ttem Code               |             |               |              |              |             |                |               | User Extension?   |
| Tran Type Opening Ba    | lance       |               | -            | From 01/JAN  | 1/2005      | To 01/JAN      | 4/2009        | User Extension3   |
|                         |             |               | Totals li    | nv Amt       | 4,250.00    | Tran Amt       | 0.00          | User Extension4   |
|                         |             |               |              |              |             |                |               | User Extension5   |
| Transaction             |             |               |              |              |             |                |               | User Extension6   |
| Item                    | Туре        | Location      |              | Quantity VVM | Post Date   | Inv            | entory Amount | User Extension7   |
| 10VV50 QS               | EP          | WHSE          |              | 50.000 CS    | 10/AUG/2006 |                | 500.00        | Mara Extension    |
| CC-SERIAL1              | ES          | WHSE          |              | 5.000 EA     | 23/SEP/2008 |                | 3,750.00      | WORE EXTENSIONS   |
| HINGE-ASSY              | SM          | WHSE          | 2,5          | 500.000 EA   | 19/NOV/2008 |                | 0.00          |                   |
|                         |             | 1             |              |              |             |                |               | Related Screens + |
|                         |             |               |              |              |             |                |               | Related Screen 1  |
|                         |             |               |              |              |             |                |               | Related Screen 2  |
|                         |             |               |              |              |             |                |               | Related Screen 3  |
|                         |             |               |              |              |             |                |               | Related Screen 4  |
| •                       |             |               |              |              |             |                |               | Related Screen 5  |
|                         |             |               | •            |              |             |                | Þ             | Related Screen 6  |
|                         | Fuel        |               |              |              |             |                |               | Related Screen 7  |
| tem Neme OS Motor       |             |               |              |              |             |                |               | More Related      |
| item Marine 33 Motor    | 01100000    |               |              |              |             |                |               |                   |
|                         |             |               |              |              |             |                |               |                   |
| Enter Value For : CITQ_ | ITEM_CO     | DE            |              |              |             |                |               |                   |
| Record: 1/3             |             |               |              | <osc></osc>  |             |                |               |                   |

Pgm: CITRNQRY – Transaction Query

The Transaction Query allows you to view the inventory transactions that have been posted within the system. The header block allows you to distinguish the item, item class, transaction type as well as the transaction date range.

As you move to the detail block, the system will return each transaction line that fits the header criteria.

The transaction detail block displays the Item code, Item Type, Location, Quantity, WM, Transaction Date, Inventory Amount, Transaction Amount, Batch, Type, Transaction Distribution Type, Dept/Equip/Job, Transaction Number, Source Code, Source Description, Reference, and Reference Description.

For each item, you may then view the location totals by controlling location and then drill down to the individual locations.

# **Serial Number Query**

| Action Edit Block Field Record Query Utility Help Window |                                |                   |  |  |  |  |  |  |
|----------------------------------------------------------|--------------------------------|-------------------|--|--|--|--|--|--|
|                                                          |                                |                   |  |  |  |  |  |  |
| A Inventory - IES12006 Senai Number Query                |                                |                   |  |  |  |  |  |  |
| Item                                                     |                                | User Extensions + |  |  |  |  |  |  |
| Company CC CMiC Constructi                               |                                |                   |  |  |  |  |  |  |
| Class 1000 Serialized Iter                               | m Class                        | User Extension?   |  |  |  |  |  |  |
| ttem CC-SERIAL1                                          | CC-SERIAL1                     | User Extension2   |  |  |  |  |  |  |
| Type ES Electrical Suppli                                | es Show present items only     | User Extension3   |  |  |  |  |  |  |
|                                                          |                                | User Extension4   |  |  |  |  |  |  |
| Serial Number                                            |                                | User Extension5   |  |  |  |  |  |  |
| Serial Number                                            | Description Location           | User Extension6   |  |  |  |  |  |  |
| SNO-00000000                                             | CC-SERIAL1 FIRST SERIAL NUMBER | User Extension7   |  |  |  |  |  |  |
| SNO-000000002                                            | CC-SERIAL1 SECOND SERIAL WHSE  | More Extensions   |  |  |  |  |  |  |
| SNO-000000003                                            | CC-SERIAL1 THIRD SERIAL WHSE   |                   |  |  |  |  |  |  |
| SNO-00000004                                             | CC-SERIALT FOURTH SERIAL       | Related Screens + |  |  |  |  |  |  |
| History                                                  |                                | Related Screen 1  |  |  |  |  |  |  |
| In Date Out Date                                         | Transaction Location           | Related Screen 2  |  |  |  |  |  |  |
| • 23/SEP/2008                                            | Opening Balance WHSE           | Related Screen 3  |  |  |  |  |  |  |
|                                                          |                                | Related Screen 4  |  |  |  |  |  |  |
|                                                          |                                | Related Screen 5  |  |  |  |  |  |  |
|                                                          |                                | Related Screen 6  |  |  |  |  |  |  |
|                                                          |                                | Related Screen 7  |  |  |  |  |  |  |
|                                                          |                                | More Related      |  |  |  |  |  |  |
|                                                          | WBS Codes Composite item Close |                   |  |  |  |  |  |  |
|                                                          |                                |                   |  |  |  |  |  |  |
|                                                          |                                |                   |  |  |  |  |  |  |
| Record: 1/?                                              | .   <0SC>                      |                   |  |  |  |  |  |  |

Pgm: CISNHQRY– Serial Number Query

The Serial Number Query allows you to view the history of a specific serial number within an item code. The header block allows you to select the item you wish to view.

The screen will then show all the serial numbers associated with the item automatically in the serial number block.

The user may then view the history of each serial number by scrolling through the list and viewing the History block.

# **Configuring the System**

# **Overview – Configuration**

Do not attempt to set up any inventory items until the local tables in the inventory module have been set up. In the local tables the warehouses, access to the warehouses, class and type of costing, special pricing will be set up. Many modules will look to this set up for support, such as purchase orders for user warehouse access and general ledger accounts, inventory class and type.

### **Default Logon**

| Inventory - TEST2006 Inventory L | ogon                        |                   |
|----------------------------------|-----------------------------|-------------------|
|                                  |                             | User Extensions + |
| Default Company                  |                             | User Extension1   |
|                                  |                             | User Extension?   |
|                                  |                             | User Extension3   |
|                                  |                             | User Extension4   |
|                                  |                             | User Extension5   |
| User RAVI                        |                             | User Extension6   |
|                                  |                             | User Extension7   |
|                                  |                             | More Extensions   |
| Default Company                  | CMiC Construction Inc. (CC) |                   |
|                                  |                             | Related Screens + |
|                                  |                             | Enter Transaction |
| Default Warehouse WHSE           | Main warehouse              | Related Screen 2  |
|                                  |                             | Related Screen 3  |
|                                  |                             | Related Screen 4  |
|                                  |                             | Related Screen 5  |
|                                  |                             | Related Screen 6  |
|                                  |                             | Related Screen 7  |
|                                  |                             | More Related      |
|                                  |                             |                   |
|                                  |                             |                   |

Pgm: CISET- Default Log on

When the Warehouse Location should default to the Receiving and Issuing screens when this user and company are entered select a warehouse code from the LOV. Otherwise leave the **Default Warehouse** field blank.

### **Defining the Inventory Control File**

| nventory - TEST2006 Posting Co    | ontrol              |                                              |                    |
|-----------------------------------|---------------------|----------------------------------------------|--------------------|
| mpany                             |                     |                                              | User Extensions +  |
| Company                           |                     | Construction Inc. (CC)                       | User Extension1    |
| ntrol Options                     |                     |                                              | User Extension2    |
| lournel Code                      |                     |                                              | User Extension3    |
| Inventory Asset Account           |                     | Inventory Asset                              | User Extension4    |
| Internal Issue Revenue Account    | 4000.700            | Inventory Revenue                            | User Extension5    |
| Affiliate Sales Revenue Account   | 4000.800            | Affiliate Sales Revenue (INV)                | User Extension6    |
| Customer Sales Revenue Account    | 4000.810            | Customer Sales Revenue (INV)                 | User Extension7    |
| Write-Off Account                 | 1710.000            | Inventory Write Off                          | More Extensions    |
| Adjustment Account                | 1720.000            | Inventory Adjusment                          |                    |
| Variance Account                  | 1730.000            | Inventory Variance                           | Related Screens +  |
| Suspense Account                  | 1740.000            | Inventory Adjustment                         | Expense Allocation |
| Cost of Goods Sold Account        | 5600.000            | Cost of Goods Sold                           | Account Maintenan  |
| Current Year And Period           | 2006 6              | Allow To Post To Future Periods              | Related Screen 3   |
| Average Cost Calculation Rule     | Life-To-Date        |                                              | Related Screen 4   |
| Default Average Cost Update Level | Inventory           |                                              | Related Screen 5   |
| Default Item Equipment Usage Code | None                | Default Cost Method Average Cost             | Related Screen 6   |
| Default Pricing Rule              | Price               | Serialized Items                             | Related Screen 7   |
| Delivery Ticket Format            | Delivery Tickets Fo | or Laser Printer 📃 🔽 Allow Negative Balances | More Related       |
|                                   | System Pa           | rameters Taxes Price Rules                   |                    |
|                                   |                     | 2000                                         |                    |

Pgm: CICTRL- Inventory Control

The Control File screen is used to identify general default information for each company utilizing the Inventory application. Because the control is so detailed an effort has been made to supply you with the general ledger transactions and further explanation of the fields.

The Inventory Control File requires the specification of such things as the default General Ledger Accounts, the default taxes, as well as default pricing and cost method rules.

### Enter General Ledger Accounts and Control Set Up

When entering the Inventory defaults into the control screen, remember that you have the ability to override the account information at the Class Level, the Inventory Item Level, and the Item / Type Level.

#### Journal Code

Enter the Journal Code. This code will track the inventory transactions throughout the module and will be used to record all inventory transactions in the general ledger.

#### **Inventory Asset Account**

Enter the main inventory asset account.

The receipt of an inventory item would result in the following transaction:

DR Inventory Asset Account

CR Accrued Inventory Liability / Suspense Account

#### **Revenue Accounts**

The system supports three different revenue accounts that are determined by the business partners 'Legal Entity' Type. The 3 sets of department and accounts relate directly to the Legal Entity types of Internal, External and Affiliate.

Set all three revenue values the same if the separating of revenues by legal entity is not required.

Enter the account to post the charge out value of an inventory item to an inventory revenue account.

DR Cost of Goods Sold (@ cost) CR Inventory Asset Account (@ cost) DR Job / Expense Account (@ sell price) CR Inventory Revenue Account (@ sell price)

#### Write-off Account

Enter the account to post the write-offs against.

The write-off of an inventory item would result in the following transaction:

DR Inventory Write Off Expense Account CR Inventory Asset Account

#### **Adjustment Account**

Enter the account that the system will use to post the increase or decrease in the standard cost value of inventory items when a <u>standard cost update</u> is processed.

When a standard cost update is processed due to a *increase* to the standard cost inventory value the resulting transaction would be:

DR Inventory Asset Account CR Inventory Adjustment Revenue Account

When a standard cost update is processed due to a *decrease* to the standard cost inventory value the resulting transaction would be:

DR Inventory Adjustment Revenue Account CR Inventory Asset Account

#### Variance Account

Enter the account to post the increase or decrease in the value of inventory items when the <u>purchase of a</u> <u>standard cost item</u> is different from the standard cost value of that inventory item.

When a standard cost item is purchased at a higher price than the standard cost value of that item, the resulting transaction would be a

- DR Inventory Asset Account
- DR Standard Cost Variance Expense Account
- CR Inventory Accrued Liability / Suspense Account

When a standard cost item is purchased at a lower price than the standard cost value of that item, the resulting transaction would be a

- DR Inventory Asset Account
- CR Standard Cost Variance Expense Account
- CR Inventory Accrued Liability / Suspense Account

#### Suspense Account

Enter the account to post the accrued liability during the receipt of an inventory item prior to the receipt of the invoice.

When the inventory item is received into the system, the system will produce the following transaction

DR Inventory Asset Account CR Accrued Liability Expense / Suspense account

Once the invoice is received in Account Payable, the Accrued Liability will be debited and the Accounts Payable will be credited.

#### **Cost of Goods Sold Account**

Enter the account to post the cost value of an inventory item during a charge out.

DR Cost of Goods Sold (@ cost) CR Inventory Asset Account (@ cost)

DR Job / Expense Account (@ issue price)

CD Inventory Devenue A account (@ issue price)

CR Inventory Revenue Account (@ issue price)

#### **Current Year and Period**

Set the Current Year and Current Period for the Inventory application. The Current Year and Current Period of the Inventory application is set independent of the General Ledger. The Current Year and Current Period are not mandatory fields, however, every application that allows an 'I' distribution will check if Inventory is using a current period and if the transaction being posted in inventory or any other application falls within the period or if it is a closed or future period. If the current year and period are left as null they will be ignored, however, the Allow To Post To Future Periods will be checked.

#### Specify the Cost Method

The cost method set up in control will default to the Item Class Screen. The inventory item will pull the cost method from the item class not the inventory control.

The system allows you to choose from 4 options:

#### Standard Cost

Inventory items are valued at a standard cost price regardless of the purchase price.

In this situation a standard cost is associated with the inventory item and any difference in the standard cost and purchase price are recorded in the General Ledger by way of postings to the Standard Cost Variance Expense Account.

#### FIFO (First In, First Out)

Inventory items valued using the FIFO method will keep track of the cost of each item by the date and time of receipt.

During the Issue of an inventory item the system will select items based on the rule of First In, First Out.

#### **Modified FIFO**

Each price level of an Inventory item will be held in a "Cost Batch". The system will create a new cost batch, during receiving if the items price is different than any previously received quantities.

During the Issue of Inventory items the system provides a facility to let the user select from which "cost batch" to sell the item.

This method is not recommended as it does not conform to 'International Financial Accounting Standards'.

#### **Average Cost**

Inventory items valued using Average Cost will re-evaluate the cost of an inventory item each time a new item is received.

The system will add the value of the new items into the value of the current inventory and divide by the total number of items.

#### Average Cost Update Level

The Average Cost method of inventory valuation gives the ability to specify whether to update the average cost of an inventory item by the total inventory or by the inventory within a specified location.

#### Average Cost Calculation Rule

There are two selections in the drop down list for the Average Cost Calculation Rule 'Life- To-Date' and 'As Of Post Date'. Once a Transaction has been posted, the setting of this field cannot be changed.

- Life-To-Date Inventory items valued using Average Cost will re-evaluate the cost of an inventory item each time a new item is received. The system will add the value of the new items into the value of the current inventory and divide by the total number of items. The average cost value can be seen in the Location Detail popup from the Item Detail screen.
- As Of Posting Date The system will calculate the Average Cost each time a item is received into inventory exactly the same way as Life to Date. The difference is that when an item is issued, the system will recalculate the average cost as of the Posting Date of the issue, and use that for the issuing transaction. This method should only be used if the price of the item is extremely volatile or inventory transactions are not recorded in real time. If using this method because transactions are not entered in chronological order, it may result in negative balances.

#### Item Equipment Usage Code

This option is not in use within the current version of the software

#### Specify the Default Pricing Rule

Specify whether the default issue and purchase of items is to be based on a fixed price or as a percentage of the item's cost.

The pricing rule default selected in this field will default to the pricing rule for specific inventory classes.

#### Serialized Items box

Check the serialized items box if most of the inventory items are serialized. Serialized items are inventory items where each instance of the item must be identified individually. An item flagged as 'serialized' will require the specification of a serial number during opening balances, the receipt, issuance, transfer, write-off or physical count of that item.

Leave this field blank if the inventory does not include serialized items or if most of the inventory items are standard items.

#### **Delivery Ticket Format**

Enter the printing format for delivery tickets the default value is 'Delivery Tickets for Laser Printer'.

#### **Allow Negative Balances**

Use the checkbox when the 'Allow Negative Balances' flag should default as active on the Inventory – Item Master. This will allow more inventory items to be released than is recorded as being in the warehouse. When active the 'Allow Negative Balances' check box will have to be unchecked beside each warehouse in the Items Detail Screen. Allow Negative Balances will not work for items that use the FIFO or Modified FIFO Costing methods.

#### Allow To Post To Future Periods

This checkbox will be used by all applications where an 'I' distribution is allowed.

The check will be as follows:

Check this box if for this company the user is allowed to post transactions into a period ahead of the current period. The period checks will be as follows:

- Does the transaction posting date fall within the current or future Inventory period
- Does the transaction posting date fall within the company current or future period
- Does the transaction posting date fall within the open periods allowed in GL Period Dates
- Where an 'I' distribution is used the Allow to Post To Future Periods checkbox checked will allow the user to post to the current or future period as shown on the Inventory Control. If the current period is not setup it will be ignored but the checkbox Allow To Post To Future Periods will be looked at. If unchecked an 'I' distribution will not be allowed to a future period
- Is there an inter-company distribution on the transaction being posting. Is the Period Date for this company Open. Does the Inventory control of this company have a period date entered and is the Allow To Post To Future Periods checkbox checked.

#### [System Parameters] – Button

There are three check boxes available within the parameter pop up. All are optional and may be selected individually.

- Check the Invoice Mandatory at Receipt box
- Check the Item Code Fixed Length box when a standard item code length for all items within this inventory company is required.
- Check the Location Transfer Only box to restrict item transfers to locations and not allow for transfers to item types or classes.

#### [Tax Defaults] - Button

The system allows the tax defaults both purchase and sales to be specified for inventory items charged out through the system.

The hierarchy for taxes is look to the inventory item, look to the job and then look to the vendor.

Enter the taxes as required. If in Canada, GST must be entered as Tax 1.

#### [Price Rules] - Button

The system allows you to specify whether you wish to value inventory items at the cost price or the sell price when you issue and buy back inventory items. Beyond this, you have the ability to specify the required value depending on whether you are issuing to or buying back from the General Ledger, Job Costing or Equipment Costing.

### **Defining Inventory Locations**

| on Edit Bi   | lock Eield Record Query Ut  | tilityHelp Window<br>1 😡 🛨 头 📽 🖻 ( | s 🛛 🖇   | + ∢  | ▶ <b>∔</b> ≪ ⊮ | ♥ ? ➡ ₲ %                                               |
|--------------|-----------------------------|------------------------------------|---------|------|----------------|---------------------------------------------------------|
| nventory - T | EST2006 Inventory Locations | S                                  |         |      |                |                                                         |
| Company      | Company CC                  | CMIC Construction Inc. (CC)        |         |      | ]              | User Extensions +<br>User Extension1<br>User Extension2 |
|              |                             |                                    |         |      |                | User Extension3                                         |
| Code         | Nama                        | Туре                               | Control | Dent | Invoice Series | User Extension5                                         |
| WHSE         | Main warehouse              | Warehouse                          |         | 00   |                | <ul> <li>User Extension6</li> </ul>                     |
| YARD         | Stock Yard                  | Warehouse                          | -       | 00   |                | User Extension7                                         |
|              |                             |                                    |         |      |                | More Extensions                                         |
| <u> </u>     |                             |                                    | <u></u> |      |                | Related Screens +                                       |
|              |                             | i                                  | -       |      |                | Enter Transaction                                       |
|              |                             |                                    | ~       |      |                | Related Screen 2                                        |
|              |                             |                                    | ~       |      |                | Related Screen 3                                        |
|              |                             |                                    | ~       |      |                | Related Screen 4                                        |
|              |                             |                                    | ~       |      |                | Related Screen 5                                        |
|              |                             |                                    | ~       |      |                | Related Screen 6                                        |
|              |                             |                                    |         |      |                | Related Screen 7                                        |
|              |                             |                                    |         |      |                | More Related                                            |
|              |                             |                                    |         |      |                |                                                         |
| r Location ( | Code                        |                                    |         |      |                |                                                         |
| ord: 1/2     |                             | <osc></osc>                        |         |      |                |                                                         |

Pgm: CILOCFM– Inventory Location Form

This program is used to set up the Locations that will be used to store inventory items. Inventory locations can be set up as Warehouses or Bin Locations.

User restrictions are attached to warehouse locations. For this reason, locations set up as 'Bins' must be controlled by a warehouse location thereby inheriting the user restrictions of the controlling warehouse.

A department set up for a location will be picked up from this table when a transaction for the location is posted.

#### Location Code and Name

Enter a unique location code and name. The code allows for 7 characters and the name 60.

#### Location type

The system allows for the selection of 2 different location types;

**Warehouse** - A Warehouse location is a location within the Inventory application that allows for the application of user restrictions during transaction entry, transaction approval and transaction posting. Select the Warehouse type to restrict user access on this location.

**Bin location** - A Bin Location is a specific element within a warehouse location. Bin Locations must be controlled by warehouse locations and thus inherit the user restrictions of that location.

#### **Controlling Location**

Location codes can be hierarchical. By specifying a controlling location code, different codes will group together to provide varying degrees of detail.

Leaving the field blank in the Controlling Location field distinguishes this code as the highest level of the structure.

Bin locations must be controlled by a warehouse location and will inherit the restrictions of that warehouse location.

#### **Department Code**

Enter the department to debit or credit when posting transactions to the location.

### Warehouse Access

| ndanv                |                  |               |                | Hans Trebanciana 🗔 |
|----------------------|------------------|---------------|----------------|--------------------|
|                      |                  |               |                |                    |
| Company CC           | CMiC Constructio | n Inc. (CC)   |                | User Extension1    |
|                      |                  |               |                | User Extension2    |
| er Name              |                  |               |                | User Extension3    |
| _                    | User name        | A             | ccess File Set | User Extension4    |
| <u>•</u>             | MICHAELA         |               |                | User Extension5    |
|                      | MURRAY           |               |                | User Extension6    |
|                      |                  |               |                | User Extension7    |
| _                    | PETERC           |               |                | More Extensions    |
| <u> </u>             | RAVI             |               | IV.            |                    |
| vr Assans Dotail     |                  |               |                | Related Screens +  |
| A ACCESS Detail      |                  |               |                | Enter Transaction  |
| Transaction Entry    | C ALWH           | Selected WH   | Select VVH     | Related Screen 2   |
|                      |                  |               |                | Related Screen 3   |
| Transaction Approval | C all year       | Contraction   |                | Related Screen 4   |
| Transaction Approva  | - Alivin         | · Selected WH | Select VVH     | Related Screen 5   |
|                      | _                |               |                | Related Screen 6   |
| Transaction Posting  |                  | Selected WH   | Select WH      | Related Screen 7   |
|                      |                  |               |                | More Related       |

Pgm: CIUROLE – Warehouse Access – All Warehouses

Every User must be granted access to inventory locations or warehouses. If access has not been granted to a user, an error message will be generated, when the user attempts to enter an inventory item throughout the Enterprise system.

| Action Edi  | t Block Eield<br>🖬 🎼 🕼 🏹 | Record Query Utility Help Win 🕅 🏹 🍾 🗈 | dow<br>蹈盲るい 3 + ↑ < ▶ ↓ < ▶ | ♥ ? ➡ ◘ %         |
|-------------|--------------------------|---------------------------------------|-----------------------------|-------------------|
| 🙀 Inventor  | y - TEST2006             | Warehouse Access                      | _                           |                   |
| Company     | Compar                   |                                       | 0                           | User Extensions + |
|             | Compar                   |                                       |                             | User Extension2   |
| User Nan    | ne                       |                                       |                             | User Extension3   |
|             |                          | User name                             | Access File Set             | User Extension4   |
|             | 🧟 MICHAELA a:            | ssigned to enter Transactions for Wa  | arehouses:                  | User Extension5   |
|             |                          |                                       |                             | User Extension6   |
|             |                          |                                       |                             | User Extension7   |
|             | MARSE                    | Name<br>Main warehouse                | Department                  | More Extensions   |
|             | YARD                     | Stock Yard                            |                             |                   |
| lloor A     |                          |                                       |                             | Related Screens + |
| USEF A      |                          |                                       |                             | Enter Transaction |
|             |                          |                                       |                             | Related Screen 2  |
|             |                          |                                       |                             | Related Screen 3  |
|             |                          |                                       |                             | Related Screen 4  |
|             |                          |                                       |                             | Related Screen 5  |
|             |                          |                                       | ~ 1                         | Related Screen 6  |
|             |                          |                                       | <u>Qiose</u>                | Related Screen 7  |
| -           |                          |                                       |                             | More Related      |
|             |                          |                                       |                             |                   |
| Enter The L | ocation Code F           | or The Warehouse                      |                             |                   |
| Record: 3/3 |                          | List of Valu <                        | OSC>                        |                   |

Pgm: CIUROLE – Warehouse Access – Specific Warehouse Access

#### User Code

Select the user code for the user whose access is being defined by placing the cursor at the user's name.

The line will be highlighted, however, the 'Access File Set' check box is a system activated flag when the User Access Detail is complete.

#### **Warehouse Restrictions**

The system allows you to indicate if you want this user to access "All Warehouse" (All WH) locations or "Selected Warehouse" (Selected WH) locations for each transaction type.

If you check the selection for All Warehouses the selected user will have full access to all warehouse locations within the system.

If you check the "Selected Warehouse" box, then you will have access to the [Select Warehouse Button] where you can enter each individual location for which this user can have access. Only those locations that have been flagged as Warehouse will display.

You may specify the warehouse access independently for Transaction Entry, Transaction Approval and Transaction Posting.

### Write Off Reasons

| Action Edit Block Eield    | Record Query Utility Help Window<br>R 그 첫 혐 더 더 ♥ 곳 또 혐 용 영 + ↑ ◀ ▶ ↓ ≪ ▶ ♥ | * ? F1 64 68      |
|----------------------------|-----------------------------------------------------------------------------|-------------------|
| Inventory - TEST2006       | Reason for Write-Off                                                        |                   |
|                            |                                                                             |                   |
| Language                   |                                                                             | User Extensions + |
| Compar                     | ny CC CMiC Construction Inc. (CC)                                           | User Extension1   |
|                            |                                                                             | User Extension2   |
| Reason                     |                                                                             | User Extension3   |
|                            | Damaged                                                                     | User Extension4   |
|                            | Lost                                                                        | User Extension5   |
|                            | Non-Compliant                                                               | User Extension6   |
|                            |                                                                             | User Extension7   |
|                            |                                                                             | More Extensions   |
|                            |                                                                             |                   |
|                            |                                                                             | Related Screens + |
|                            |                                                                             | PO Printing       |
|                            |                                                                             | Related Screen 2  |
|                            |                                                                             | Related Screen 3  |
|                            |                                                                             | Related Screen 4  |
|                            |                                                                             | Related Screen 5  |
|                            |                                                                             | Related Screen 6  |
|                            |                                                                             | Related Screen 7  |
|                            |                                                                             | More Related      |
|                            |                                                                             |                   |
|                            |                                                                             |                   |
| Enter Text To Describe A W | rite-Off Reason (Up To 120 Characters)                                      |                   |
| Record: 3/3                | <0SC>                                                                       |                   |

Pgm: CIWRIRES – User Defined Write Off Reasons

Use this screen to enter user-defined standard write off reasons. These reasons will be used in the Write Off screen.

#### Write Off Reason

Enter a descriptive explanation for the write off reason, standard reasons would be 'Damaged, Missing, Out of Date....'
## **Item Types**

| Action Edit Bl   | ock Eie  | eld Record Query Utility Help Window<br>👻 ᢇ 🔯 🗈 🛤 😡 🛨 🟖 🚳 🕞 | å ≌ + ↑ ∢ ▶ ∔ ≪ » | ♥ ? ➡ ₲ ₰         |
|------------------|----------|-------------------------------------------------------------|-------------------|-------------------|
| 🧑 Inventory - TE | EST200   | 6 Item Type                                                 |                   |                   |
| Company          |          |                                                             |                   | User Extensions + |
|                  | Com      | pany Code CC CMiC Construction Inc. (CC)                    |                   | User Extension1   |
|                  |          |                                                             |                   | User Extension2   |
| Item Type        |          |                                                             |                   | User Extension3   |
|                  |          |                                                             | Allow Negative    | User Extension4   |
|                  | Item Typ | e Item Type Description                                     | Balances          | User Extension5   |
|                  | EP       | Equipment Oil and Gas                                       | Not Allowed 🔽 🖻   | User Extension6   |
|                  | ES       | Electrical Supplies                                         | Allowed           | User Extension7   |
|                  | SA       | Safety HR                                                   | Not Allowed       | More Extensions   |
|                  | SM       | Steel and Metals                                            | Allowed           |                   |
|                  |          |                                                             |                   | Related Screens + |
|                  |          |                                                             |                   | PO Printing       |
|                  |          |                                                             |                   | Related Screen 2  |
|                  |          | J                                                           |                   | Related Screen 3  |
|                  |          | ]                                                           |                   | Related Screen 4  |
|                  |          |                                                             |                   | Related Screen 5  |
|                  |          | ][                                                          |                   | Related Screen 6  |
|                  |          |                                                             | Type Accounts     | Related Screen 7  |
|                  |          |                                                             |                   | More Related      |
|                  |          |                                                             |                   |                   |
|                  |          |                                                             |                   |                   |
| Enter Value For  | ltem Ty  | pe Code                                                     |                   |                   |
| Record: 1/4      |          | <08C>                                                       |                   |                   |

Pgm: CIITMTYP – Inventory Item Type

Inventory Item Types can identify the "cost and sell" elements that are specific to an inventory item. Item Types are used in combination with Inventory Items to identify the inventory value and posting controls during inventory processing. At this level the default can be entered for allowing 'Negative Inventory'.

All Inventory processing requires the entry of both an inventory item and inventory type. For this reason, at least one inventory type must be created to associate inventory items.

#### Item Type Code & Description

Enter a user – defined code that represents the Item Type being defining. The code can consist of a maximum of 2 alphanumeric characters in length. The description can consist of a maximum of 30 alphanumeric characters in length.

#### **Allow Negative Balances**

If the items that will be assigned to the type could have a negative inventory situation then set the default to 'Allowed' otherwise select 'Not Allowed'.

#### [Type Accounts] - Button

If the accounts set up in the inventory are going to be used the [Type Accounts] button should not be used. When the inventory items associated with this type require a different account set press the [**Type Accounts**] button. An account pop up will appear and the general ledger accounts can be selected from the account list LOV.

## **Inventory Classes**

| Action Edit Block Eield Record Query Utility H<br>🖓 踊 🔚 🅪 🕼 쭋 🖵 🌾 🗈 🚅 🐼 | elp Window<br>♣ 관 蹈 昏 ゐ 쩝 + ↑ < > ↓ 《 》 | ♥ ? - ] 6= 43     |
|-------------------------------------------------------------------------|-----------------------------------------|-------------------|
| inventory - TEST2006 Item Class                                         |                                         |                   |
| Company                                                                 |                                         |                   |
| Company CC CMiC Co                                                      | nstruction Inc. (CC)                    | User Extensions + |
| Class                                                                   |                                         | User Extension1   |
| Class ST Sma                                                            | III Tools                               | User Extension2   |
| Control Class                                                           |                                         | User Extension3   |
| Inventory Asset Account 1700.000                                        | Inventory Asset                         | User Extension4   |
| Internal Issue Revenue Account 4000.700                                 | Inventory Revenue                       | User Extension5   |
| Affiliate Sales Revenue Account 4000.800                                | Affiliate Sales Revenue (INV)           | User Extension6   |
| Customer Sales Revenue Account 4000.810                                 | Customer Sales Revenue (INV)            | User Extension7   |
| Write-Off Account 1710.000                                              | Inventory Write Off                     | More Extensions   |
| Adjustment Account 1720.000                                             | Inventory Adjusment                     |                   |
| Variance Account 1730.000                                               | Inventory Variance                      | Related Screens + |
| Suspense Account 1740.000                                               | Inventory Adjustment                    | PO Printing       |
| Cost of Goods Sold Account 5600.000                                     | Cost of Goods Sold                      | Related Screen 2  |
| Cost Method Standard Cost                                               | 🚽 🗖 Sales Code 🔲 Partial                | Related Screen 3  |
| Average Cost Update Level Inventory                                     | 🔽 🗖 Production 🔲 Returnable             | Related Screen 4  |
| Issue At Price                                                          | Serialized Allow Negative Balances      | Related Screen 5  |
| Buy Back At Price                                                       | Composite                               | Related Screen 6  |
| Production Credit JC Category                                           |                                         | Related Screen 7  |
|                                                                         |                                         | More Related      |
|                                                                         | Equipment Defaults                      |                   |
|                                                                         |                                         |                   |
| Enter Value For Class Code                                              | 1                                       |                   |
| Record: 1/1                                                             | <osc></osc>                             |                   |

Pgm: CICLASS – Inventory Class Screen

Inventory Classes define different inventory groups. In this screen, set up the inventory class to be used to group inventory items for reporting purposes.

The cost method will be taken from the Inventory Class Screen not the Inventory control. All of the fields excluding class default from the inventory control file and can be changed for each class or accepted as is.

#### **Inventory Class Code**

Enter a user-defined code and name for the inventory item class being defined. The code can consist of a maximum of 4 alphanumeric characters in length. The name can consist of a maximum 30 alphanumeric characters in length.

#### **Controlling Class**

Classes can be hierarchical.

Leave this field blank to distinguish this code as one at the highest level of the class structure.

By specifying a controlling class, different classes will group together to provide varying degrees of detail. Select the 4 character controlling class from the LOV.

#### **Default Accounts**

The general ledger accounts default from the inventory control. Modify the Accounts as required for the class.

#### **Cost Method**

The cost method assigned in this screen will be the cost method all inventory items under this item class will use. This method defaults from the inventory control but can be changed in this screen.

Should an Item class require changing at a later time it will be done in the item class screen not on the inventory item screen.

The system allows 4 options: Standard Cost, FIFO, Modified FIFO and Average Cost.

#### Average Cost Update Level, Issue At Method, Buy Back Method, Serialized box

All of the above fields are defaulted from the inventory control and can now be changed should the item class require a different definition.

#### Sales Code

Checked it will mark inventory items using this class as generic items that will require an actual inventory item and location to be associated to. Any transaction will go to the inventory item not the item having the Sales Code checkbox checked.

#### Production

Checked will mark the item class as a production item used in Materials Management. The main feature of a production item is that is can be associated with a job costing phase, and the inventory item will increase when the associated phase quantity is posted. A Production item can be a regular inventory item or a composite item. Composite items will have components assigned to it however a composite item that is also marked as a production item cannot be assemble nor disassembled using existing inventory options. Also unlike regular composite items production composite items allow for alternate units of measure and negative balances. The main difference between regular composite items and production items will be that the cost of components of a production composite item will be transferred into this item unlike the case of inventory composite items where costs always reside on the components.

NOTE: A change made at the item class level will not propagate down to existing inventory items.

#### **Composite Items**

Composite items are 'whole' inventory items constructed of many other inventory items described as components.

Inventory items flagged as composite will require an item specification where the components that make up that item must be identified.

Composite items can be serialized where the system will require that at least one of the components that make up the composite item is serialized.

If the inventory items within this class are composite items and not components click the [Composite] flag.

Leave this field blank if the inventory items within this class are not composite items.

**NOTE**: The selection made in this field will default to the Item Master composite selection and can be changed on an item-by-item basis.

#### **Partial Checkbox**

Check this box if the assembly of the composite items within this class allow for partial assembly.

When 'Composite' items box has been checked, the 'Partial' box will indicate whether the composite items that being defined within this class allow for partial assembly.

Composite items must be assembled when they are issued. The assembly process allows for 'full' assembly or 'partial' assembly.

• Full assembly requires the existence of each component in the specified quantities for the assembly of the composite item.

• Partial assembly allows for the assembly of the composite item without the necessity of all components in the exact quantities specified.

#### **Returnable Checkbox**

This field is used as reference only. Check the Returnable box if the items within the class being defined must be returned to the vendor after use.

#### Allow Negative Balances

The setting of the flag has defaulted from the inventory control. It can now be reset to the item class rule. The flag will default to the inventory item screen once class has been identified.

#### [Taxes] - Button

The taxes pop up will be populated from the inventory control. If the taxes for the item class are different press the [**Taxes**] button and make the changes. Remember the tax hierarchy inventory, job and vendor.

#### Production Credit JC Category

This category will be used in cost transactions against the job costing phase associated to the production inventory item in material management production.

#### [Equipment Default] - Button

| Inver  | ntory - TEST2006   | Default Equipment Costing Information |   |
|--------|--------------------|---------------------------------------|---|
| Equipm | ent Category OIL/G | AS Oil and Gas Supplies               |   |
| Comp   | Transaction Code   | Transaction Code                      |   |
| CC     | FUEL               |                                       | - |
|        |                    |                                       |   |
|        |                    |                                       |   |
|        |                    |                                       |   |
|        |                    |                                       |   |
|        |                    |                                       |   |
|        |                    |                                       | - |
|        |                    | Close                                 |   |

The equipment default popup will associate equipment transaction codes and categories to inventory items. This association will be used in the Quick Issue To Equipment screen found in the Preventive Maintenance Utility menu, where a mass inventory issue to equipment may be created and posted.

NOTE: A change made at the item class level will not propagate down to existing inventory items.

## **Customer PO Numbers**

| Action Edit Block Eield Record Query Utility Help Window |                   |
|----------------------------------------------------------|-------------------|
| │ ⓑ 월 월 眇 ⑭ ☜ ా ☜ 酋 碑 ॡ ᆂ 곳 ☎ ⓑ ﴾ ४ + ↑ ↓ ↓ ♦ ▶ ♥        | 7 ? 🗗 🗗 🖓         |
| 🙀 Inventory - TEST2006 Customer PO Numbers               | _ 🗆 🗙             |
| Company                                                  |                   |
|                                                          | User Extensions + |
| Company CC CMiC Construction Inc. (CC)                   | User Extension1   |
| Customer ARBYS Arby's Restaurants Inc                    | User Extension2   |
|                                                          | User Extension3   |
| PO Numbers                                               | User Extension4   |
|                                                          | User Extension5   |
| Customer PO# Description Closed                          | User Extension6   |
|                                                          | User Extension7   |
|                                                          | More Extensions   |
|                                                          |                   |
|                                                          | Related Screens + |
|                                                          | Enter Transaction |
|                                                          | Related Screen 2  |
|                                                          | Related Screen 3  |
|                                                          | Related Screen 4  |
|                                                          | Related Screen 5  |
|                                                          | Related Screen 6  |
|                                                          | Related Screen 7  |
|                                                          | More Related      |
|                                                          |                   |
|                                                          |                   |
| Enter The Customer PO Number                             |                   |
| Record: 1/1 <0SC>                                        |                   |

Pgm: CICUSTPO – Customer PO Number

This screen is used to enter Customer PO numbers that have a contracted pricing agreement. These PO numbers may then be used in the Item Price Lists form. If there is no unique pricing negotiated by customer and PO number then do not enter any data on this screen.

The customer purchase order numbers will be used when entering a sales invoice directly from the inventory module.

#### **Customer Code**

Enter / Select the Customer Code for the customer who has issued a purchase order.

#### **Customer Purchase Order Number**

Enter the customer defined purchase order and description. The purchase order number can consist of a maximum of 11 alphanumeric characters. The description can consist of a maximum of 30 alphanumeric characters.

#### Close the PO Number

When a customer's Purchase Order number is no longer active check the Closed check box.

Checking the Closed check box indicates to the Inventory System that the associated item pricing is no longer valid.

### **Item Price List**

| 🖬 🖿         | TEST2006 tem       | Y E     | <del> </del>         | ¥ %      | 19 🖓 🛛                        | + 🕇 🖣 🛛      | • <b>+</b> « » | Ÿ         |                   |
|-------------|--------------------|---------|----------------------|----------|-------------------------------|--------------|----------------|-----------|-------------------|
| intointoiry | 12012000 1.0111    |         | L                    |          |                               |              |                |           |                   |
| ompany C    | Code               |         |                      |          |                               |              |                |           | User Extensions + |
|             | CompanyCC          | CMIC    | Construction Inc. (C | C)       |                               |              |                |           | User Extension1   |
|             | Legal Entity AFFIL | Affilia | ted Company          |          |                               |              |                |           | User Extension2   |
|             |                    |         |                      |          |                               |              |                |           | User Extension3   |
| rkups ar    | nd Prices          |         |                      |          |                               |              |                |           | User Extension4   |
|             |                    | Item    |                      | tem      |                               |              |                |           | User Extension5   |
| ustomer     | Customer Name      | Class   | Item                 | Туре     | Pricing Method                | Customer PO# | Amoun          | t j       | User Extension6   |
|             | All                | ST      | HINGE-ASSY           | SM       | Price 💌                       | *            | 9.99           | <u> -</u> | User Extension7   |
|             |                    |         |                      |          | -                             |              |                |           | More Extensions   |
|             |                    |         |                      |          | -                             |              |                |           |                   |
|             |                    |         |                      |          | -                             |              |                |           | Related Screens + |
|             |                    |         |                      |          | -                             |              |                |           |                   |
|             |                    |         |                      |          | ~                             |              |                |           | PO Printing       |
|             |                    |         |                      |          | ~                             |              |                |           | Related Screen 2  |
|             |                    |         |                      |          | -                             |              |                |           | Related Screen 3  |
|             |                    |         |                      |          | -                             |              |                |           | Related Screen 4  |
|             |                    |         |                      |          | <b>v</b>                      |              |                | •         | Related Screen 5  |
|             |                    |         |                      |          |                               |              |                |           | Related Screen 6  |
| Class Na    | ame Small Tools    |         |                      | Item Typ | be Name <mark>Steel an</mark> | d Metals     |                |           | Related Screen 7  |
| Item Na     | ame HINGE ASSEMBLY | COMPOS  | ITE ITEM             |          |                               |              |                |           | More Related      |
|             |                    |         |                      |          |                               |              |                |           |                   |
|             |                    |         |                      |          |                               |              |                | _         |                   |
|             |                    |         |                      |          |                               |              |                |           |                   |

Pgm: CISALPR – Item Price List

The Item Price List screen establishes the sell prices for the inventory items sold through the Sales Entry screen within the Inventory application. Sell prices can be set for individual customers, items classes, items as well as item types. Price groupings can be established using a wildcard character (\*) representing all the entities within the specified fields. An item price is always associated with a legal entity.

For example, to establish a price markup for all items sold to a specific customer, enter the desired customer in the customer field and enter a wildcard (\*) within all the other fields.

#### Legal Entity

Enter/Select the Legal Entity for whom you will select customers in the next block.

#### Customer

Enter/Select the Customer Code for the customer whose markups and prices you wish to assign. This field will be restricted to those customers that are listed within the legal entity selected in the previous block.

Enter/Select the '\*' to indicate that the Markup/Pricing you are defining on this line will apply to all the customers within the Legal Entity entered in the previous block.

#### Item Class

Enter/Select the Item Class for the item to which you are defining pricing on this detail line.

Enter/Select the '\*' to indicate that the Markup/Pricing that you are defining on this line will apply to all the classes within your inventory.

#### ltem

Enter/Select the Item code for the item to which you are defining pricing on this detail line.

Enter/Select the '\*' to indicate that the Markup/Pricing that you are defining on this line will apply to all the items (within the class specified in the previous field) within your inventory.

#### Item Type

Enter/Select the Item type for the item to which you are defining pricing on this detail line.

Enter/Select the '\*' to indicate that the Markup/Pricing that you are defining on this line will apply to all the items types (within the class and item code specified in the previous fields) within your inventory.

#### **Pricing Method**

Select the pricing method that best applies to the line that you are defining. The system allows you to select from the following options: Price and Percentage

#### **Customer PO Number**

Enter a unique Customer PO number to apply this pricing to, or enter '\*' to indicate all purchases for the customer containing the prior parameters.

#### Enter the Amount or Percentage

Enter the price for the item. If the Pricing method is PRICE otherwise enter the markup of Cost percent. For example 125 = 25% markup on cost.

## **Job Issue Price List**

| Action Edit Blo                        | ock Eield Recor                                             | d Query     | Utility Help V | <u>∧</u> vindow | . 65 | 8- <b>5</b>   |               |        | 24 N | REP    | 2        | 10 |
|----------------------------------------|-------------------------------------------------------------|-------------|----------------|-----------------|------|---------------|---------------|--------|------|--------|----------|----|
|                                        | ₽ Ø ≪                                                       |             | FIQ ±、         | * 16 1          |      | <u> 8</u> + 1 |               | +      |      | × 4    | 3 E      | SK |
| 쳝 Inventory - TE                       | 🙀 Inventory - TEST2006 Issue Price by Job Maintenance 📃 🖂 🔀 |             |                |                 |      |               |               |        |      |        |          |    |
| Select Company                         | ıy                                                          |             |                |                 |      |               |               |        |      |        | _        |    |
| Company CC CMiC Construction Inc. (CC) |                                                             |             |                |                 |      |               |               |        |      |        |          |    |
|                                        | ,                                                           |             |                |                 |      |               |               |        |      |        |          |    |
| Enter Prices                           |                                                             |             |                |                 |      |               |               |        |      |        |          |    |
|                                        |                                                             | ltem        |                |                 | ltem |               |               | Sellin | a —  |        |          |    |
| Effective Date                         | Job Code                                                    | Class       | Item Code      |                 | Туре | Location      | Pricing Metho | bd     | 5    | Price  | _        |    |
| 010109                                 | CF-0407-00                                                  | ST          | METAL BOLTS    |                 | SM   | WHSE          | Price         | -      |      | 6.15   | <u> </u> |    |
| 101907                                 | CC-TOWER                                                    | ST          | HINGE-ASSY     |                 | SM   | WHSE          | Price         | -      |      | 9.87   |          |    |
| 010109                                 | C06-1022                                                    | ST          | METAL BOLTS    |                 | SM   | WHSE          | Percentage    | -      |      | 150.00 |          |    |
| 010109                                 | C06-1005                                                    | ST          | METAL BOLTS    |                 | SM   | WHSE          | Price         | -      |      | 4.85   |          |    |
|                                        |                                                             |             |                |                 |      |               |               | -      |      |        |          |    |
|                                        |                                                             |             |                |                 |      |               |               | -      |      |        |          |    |
|                                        |                                                             |             |                |                 |      |               |               | -      |      |        |          |    |
|                                        |                                                             |             |                |                 |      |               | 1             | -      |      |        |          |    |
|                                        | 1                                                           | i           | 1              |                 | i –  |               | 1             | -      |      |        |          |    |
|                                        | <u> </u>                                                    | 1           | i              |                 | i –  | i             | 1             | -      |      |        |          |    |
|                                        | <u> </u>                                                    | 1           | i              |                 | i –  | i             | 1             | -      |      |        | •        |    |
|                                        |                                                             |             |                |                 |      |               | •             |        |      |        |          |    |
| Job Name                               | ATCO Office Renov                                           | ation Proje | ct (Miami)     | Item Class      | Name | Small Tools   |               |        |      |        |          |    |
| Item Name                              | Metal Bolts                                                 |             |                | Item Type       | Name | Steel and Met | als           |        |      |        |          |    |
| Location Name                          | Main warehouse                                              |             |                |                 |      |               |               |        |      |        | _        |    |
|                                        |                                                             |             |                |                 |      |               |               |        |      |        |          |    |
| Enter Effective Da                     | ate for the Item Pri                                        | се          |                |                 |      |               |               |        |      |        |          |    |
| Record: 1/4                            |                                                             |             |                | <osc></osc>     |      |               |               |        |      |        |          |    |

Pgm: CIISPMNT – Job Price List

The Job Issue Price List allows the user to create a unique price for an item starting on a specific date for issue to a specific job. Also, the buy back price may be set against the job, if required.

#### **Effective Date**

Enter the date the price is effective as of.

#### Job Code

Enter/Select the Job Code required. If all jobs are to have the same price for the items or item type then enter '\*'.

#### **Item Class**

Enter/Select the Item Class. If all items classes are to be applied then enter an '\*'.

#### **Item Code**

Enter/Select the item code to be given a unique price. You may enter an '\*' in this field to indicate all items but this would not be the normal entry, usually you would be setting the price to the job(s) by item.

#### Item Type

Enter/Select the item Type to be given a unique price. You may enter an '\*' in this field to indicate all item types.

#### Location

Enter/Select the item Location to be given a unique price. You may enter an '\*' in this field to indicate all item locations. This allows the same item from different warehouses to be charged at different prices to the same job.

#### Selling Price

Select the pricing method and then enter the price or percentage as explained below. This is a mandatory field.

#### **Pricing Method**

The system allows for two methods, one is a direct price where the price is entered in the next field, the  $2^{nd}$  method is a percentage or markup method that allows for the entry of a markup percent. This markup is against the cost of the item.

#### **Price or Percentage**

Enter the issue price for the item/job combination, if the Pricing method is 'Price'; otherwise enter the markup of Cost percent. [For example: 125 = 25% markup on cost.]

#### **Buy back price**

Select the pricing method and then enter the price or percentage for buy back price as explained below. This is not a mandatory field. Users may leave this blank, so that the program takes the buy back price from item detail. During the buy back entry (for example: Issue without requisition against a job with a negative quantity), the program always adds the re-stocking charge from the item detail, if present

#### **Pricing Method**

The system allows for two methods, one is a direct price where the price is entered in the next field, the  $2^{nd}$  method is a percentage or markup method that allows for the entry of a markup percent. This markup is against the cost of the item.

#### Price or Percentage

Enter the buy back price for the item/job combination, if the Pricing method is 'Price'; otherwise enter the markup of Cost percent. [For example: 125 = 25% markup on cost.]

# Utilities

# **Opening Balances**

| Action Edit Block Eield Record Query              | Utility Help Wind<br>🗗 🛃 🛨 头 🎗 | ow<br>Sia 🍰 Si +  ◀        | ▶ ∔ ≪ ⊮ ♥      | ? 타 64 - 63       |  |  |  |  |  |  |
|---------------------------------------------------|--------------------------------|----------------------------|----------------|-------------------|--|--|--|--|--|--|
| a Inventory - TEST2006 Inventory Opening Balances |                                |                            |                |                   |  |  |  |  |  |  |
| Company                                           |                                |                            |                |                   |  |  |  |  |  |  |
| company                                           | User Extensions +              |                            |                |                   |  |  |  |  |  |  |
| Company 01                                        |                                | User Extension1            |                |                   |  |  |  |  |  |  |
| Warehouse NEWYORK                                 | NY- Main Corporate W           | arehouse                   |                | User Extension2   |  |  |  |  |  |  |
| Batch Number 15011                                | Opening Balance NY             |                            |                | User Extension3   |  |  |  |  |  |  |
| Balancee                                          |                                |                            |                | User Extension4   |  |  |  |  |  |  |
| Dalances                                          |                                |                            |                | User Extension5   |  |  |  |  |  |  |
| Class Item Type                                   | VVM Location                   | Quantity Unit Cost         | Unit Last Cost | User Extension6   |  |  |  |  |  |  |
| 1000 1000-GEN-101 N                               | EA NEWYORK                     | 5.000 850.9900             | 869.7300 🔺     | User Extension7   |  |  |  |  |  |  |
|                                                   |                                |                            |                | More Extensions   |  |  |  |  |  |  |
|                                                   |                                |                            |                |                   |  |  |  |  |  |  |
|                                                   |                                |                            |                | Related Screens + |  |  |  |  |  |  |
|                                                   |                                |                            |                | Related Screen 1  |  |  |  |  |  |  |
|                                                   |                                |                            |                | Related Screen 2  |  |  |  |  |  |  |
|                                                   |                                |                            |                | Related Screen 3  |  |  |  |  |  |  |
|                                                   |                                |                            |                | Related Screen 4  |  |  |  |  |  |  |
| Class Name Small Tools - Standard Cost            |                                | Cost Method Standar        | d Cost         | Related Screen 5  |  |  |  |  |  |  |
| tem Name Portable Generator - 5600 Wat            | t                              | Cost Update Level Inventor | у              | Related Screen 6  |  |  |  |  |  |  |
| Quertitu 10.04                                    | Cont                           | Loct Cost                  |                | Related Screen 7  |  |  |  |  |  |  |
| Current 0.000 EA                                  | More Related                   |                            |                |                   |  |  |  |  |  |  |
| 1                                                 |                                |                            |                |                   |  |  |  |  |  |  |
| Enter A Valid Itam Class                          |                                |                            |                |                   |  |  |  |  |  |  |
| Enter A valuiterri class                          | of) (olu                       | PC>                        |                |                   |  |  |  |  |  |  |

Pgm: CIOPBAL – Entering Opening Balances

The Opening Balance programs available on the Utility menu are usually only used when the inventory system is first defined. The system allows for the entering of the current Qty and Price of items that are already in stock. This program will only allow the entry of quantities against item/location combinations that have no inventory quantity. Zero is an inventory quantity.

**NOTE**: During implementation, the General Ledger Accounts may have been pre-populated with imported data. Hence, posting opening balances does NOT create any GL entries to the 'Inventory Assets' account. Also, the posting is for creating Inventory Item quantities and setting up the standard or average cost of the inventory items in the system.

As an exception, if required, users with access to this utility, must manually create GL transactions to the Inventory asset accounts, to post the inventory amounts to GL.

#### Warehouse

Enter the code for the Warehouse that stores the items you wish to define.

#### **Batch Number**

See the section on creating batches in the processing section of this manual for further details.

#### Class

The Class Code is not a required field, but if it is entered it will limit the LOV on the Item field to only items within the class. This field will be backfilled when an Item Code is entered if left blank.

#### Item Code and Type

Enter item code and type. The system will verify once the item type is entered that there are no existing transactions for the item. If transactions exist, the system will not allow the item to be entered.

#### **Item Location**

The Item location field will default from the company block. This is a required field. This field will only display locations already assigned to the item entered. This field is also restricted according to WHS security.

#### Enter the Quantity

Enter the quantity of the item for which you are entering the opening balance

#### Enter the Cost

This is the field that determines the cost for the item for Standard Cost, Average Cost and FIFO items. This value will become the base for the 'Issue' price of any item entered. This field is not available for Modified FIFO items as the cost is manually entered for items with this type.

Note: Once a balance exists for a standard cost item, you are no longer able to enter an amount into the cost field.

#### Enter the Last Cost

Enter the Last Cost paid for this item, this is for reference only.

#### **Assigning Serial Numbers**

| 🧓 Inventory - | - TEST20              | 06 Item Serial N                           | lumber      |           |          |             |        |       |
|---------------|-----------------------|--------------------------------------------|-------------|-----------|----------|-------------|--------|-------|
| Company       | Class<br>1000<br>Name | ttem<br>1000-GEN-101<br>Portable Generator | - 5600 Watt | Type<br>N | Location | Qty<br>5.00 |        |       |
| Serial Number |                       |                                            |             | Des       | cription |             |        |       |
| 745-098-33W   | 56                    |                                            |             | Mas       | tercraft |             |        |       |
|               |                       |                                            |             |           |          |             |        |       |
|               |                       |                                            |             |           |          |             |        |       |
|               |                       |                                            |             |           |          | <br>        |        |       |
|               |                       |                                            |             |           |          |             |        |       |
|               |                       |                                            |             |           |          |             |        |       |
|               |                       |                                            |             |           |          |             |        |       |
|               |                       |                                            |             |           |          | Delete      | Accept | Close |

If the item entered in the 'balances' block is defined as Serialized the [**Serial Button**] will become enabled. When this button is activated the Serial Number window will open. The system requires that there be the same number of serial numbers entered as the quantity entered on the transaction.

# **Delete Unposted Batches**

| Action Edit Block Eield Record Query Utility Help Window<br>Pa A B III IIIIIIIIIIIIIIIIIIIIIIIIIIIIII | »∀7?⊒⊐D≩ ?</th    |
|----------------------------------------------------------------------------------------------------|-------------------|
| k Inventory - PTF2006 CI Unposted Batch Deletion                                                      |                   |
|                                                                                                    |                   |
| Select Batches                                                                                        | User Extensions + |
|                                                                                                    | User Extension1   |
|                                                                                                    | User Extension2   |
| Company RC RC-Construction Co                                                                         | User Extension3   |
|                                                                                                    | User Extension4   |
| From Batch                                                                                            | User Extension5   |
| To Batch                                                                                              | User Extension6   |
|                                                                                                    | User Extension7   |
|                                                                                                    | More Extensions   |
|                                                                                                    | Related Screens + |
|                                                                                                    | Related Screen 1  |
|                                                                                                    | Related Screen 2  |
|                                                                                                    | Related Screen 3  |
|                                                                                                    | Related Screen 4  |
|                                                                                                    | Related Screen 5  |
|                                                                                                    | Related Screen 6  |
| Delete                                                                                                | Related Screen 7  |
|                                                                                                    | More Related      |
|                                                                                                    |                   |
| Enter The Company Code                                                                                |                   |
| Record: 1/1 List of Valu <<08C>                                                                       |                   |

Delete Unposted Batches form (DELBATCI.fmx)

A generic utility similar to other application modules to delete un-posted batches is available in CI as well. This utility is available under the Utilities menu in the Inventory module. Users can perform the deletion of Inventory batches created by them. Also this form uses the privilege CIPB (Allows the user access to CI batches belonging to other users), so that, users with this privilege assigned will be able to delete the batches created by other users as well.

#### Company

Enter or select from the LOV, the batch company code.

#### **From Batch**

Select from the LOV the starting batch number for deletion.

#### To Batch

Select from the LOV the batch number up to which the deletion is required.

#### [Delete] - Button

This will delete all the un-posted inventory batches in the range of the selection.

# **Change Batch Post Date**

| Action Edit Block Eield Record Query Utility Help Window      |                   |
|---------------------------------------------------------------|-------------------|
| · 16 编 品 10 10 11 12 12 12 12 12 12 12 12 12 12 12 12         | V ? 🗗 🗗 🖓         |
| 🙀 System Tables Maintenance - TEST2006 Change Batch Post Date |                   |
| Posting Options                                               |                   |
|                                                               | User Extensions + |
|                                                               | User Extension1   |
| Application CI Inventory                                      | User Extension2   |
|                                                               | User Extension3   |
| Company CC CMIC Construction Inc. (CC)                        | User Extension4   |
|                                                               | User Extension5   |
| Batch Type Opening Balance                                    | User Extension6   |
|                                                               | User Extension7   |
| Batch Number 15122 Opening Balances                           | More Extensions   |
|                                                               |                   |
| Current Posting Date 19/NOV/2008                              | Related Screens + |
|                                                               | PO Printing       |
| New Posting Date 20/NOV/2008                                  | Related Screen 2  |
|                                                               | Related Screen 3  |
|                                                               | Related Screen 4  |
|                                                               | Related Screen 5  |
|                                                               | Related Screen 6  |
|                                                               | Related Screen 7  |
| Update Post Date                                              | More Related      |
|                                                               |                   |
|                                                               |                   |
| Enter Company Code                                            |                   |
| Record: 1/1      List of Valu    <0SC>                        |                   |

PGM: SYS\_POST\_DATE\_CHANGE – Change Batch Post Date

A generic utility is available in AP, JC, SC, PY, PYC, CI, CM and PRM that allows a new batch post date to be applied to an already posted batch. This will reverse the original posting by creating a negating transaction in all affected sub-ledgers and creating a new transaction as of the new posting date. The new batch will use the original posting batch number. Where multiple post dates within a batch are affected the new batch will have one post date only. In Job Costing there will be no recalculation of the projections. This screen uses a privilege which is varied for each application i.e. PSTCHGCI.

#### Company

Enter or select from the LOV batch company code.

#### **Batch Type**

Select from the Batch Type dropdown list the batch type that will be given a new post date. The option are Opening Balance, Composite Item Processing (Full), Composite Item Processing (Partial), Transfer Between Releasing Places, Non-Requisition Issues, Physical Count, Release or Issue Allocated Items, Inventory Receipt, Requisition Issues, Inventory Sales, Standard Cost Updates, Transfers and Write Offs.

#### **Batch Number**

Enter or select from the LOV the batch number that will be given a new post date.

#### **Current Posting Date**

The current posting date will display the actual posting date of the batch. The current posting date will change to the new posting date after Update Post Date has been processed.

#### **New Posting Date**

Enter the new posting date that will be applied to the selected batch.

#### **Update Post Date**

Press [**Update Post Date**]. This will apply the new post date to the batch, the original transaction will be marked with the change date (system date) as will the reversing entry. The new transaction will show the post date with the new post date and the change date as null leaving the transaction available for the post date to be changed again, if required. General rules will be followed i.e. not posting to a closed GL or CI period.

# Change Batch Post Date Query Action Edit Block Eield Record Query Utility Help Window

| Acti                                                                       | on ⊑d    | lit <u>B</u> lock <u>F</u> iel | d <u>R</u> ecord Query <u>U</u> tility | Help | ₩indow                     |               |               |                     |  |  |  |
|----------------------------------------------------------------------------|----------|--------------------------------|----------------------------------------|------|----------------------------|---------------|---------------|---------------------|--|--|--|
| ⓑ월월⋭७र∼४३३⋳⋳⋞±≳४३३३४+↑∢▶↓∢▶४?₽₫₫₰                                          |          |                                |                                        |      |                            |               |               |                     |  |  |  |
| 🙀 System Tables Maintenance - TEST2006 Changed Batch Post Date Query 📃 🔲 🗶 |          |                                |                                        |      |                            |               |               |                     |  |  |  |
| Application                                                                |          |                                |                                        |      |                            |               |               |                     |  |  |  |
|                                                                            |          | A                              |                                        |      |                            |               |               | User Extensions +   |  |  |  |
|                                                                            |          | Application                    |                                        |      |                            |               |               | User Extension1     |  |  |  |
| Ch                                                                         | anged    |                                | User Extension2                        |      |                            |               |               |                     |  |  |  |
|                                                                            |          |                                |                                        |      |                            |               |               | User Extension3     |  |  |  |
|                                                                            | Арр      | Batch                          | Batch Name                             | Туре | Description                | Old Post Date | New Post Date | User Extension4     |  |  |  |
| -                                                                          | CI       | 8828                           | Testing                                | REQ  | Requisition Issues/Returns | 10/JAN/2007   | 15/FEB/2007   | User Extension5     |  |  |  |
|                                                                            | CI       | 8835                           | 011507                                 | BAL  | Opening Balance            | 08/FEB/2007   | 15/JAN/2007   | User Extension6     |  |  |  |
|                                                                            | CI       | 8836                           | test                                   | RC   | Inventory Receipt          | 08/FEB/2007   | 13/MAR/2007   | User Extension7     |  |  |  |
|                                                                            | CI       | 8863                           | Testing                                | BAL  | Opening Balance            | 09/FEB/2007   | 15/JAN/2007   | More Extensions     |  |  |  |
|                                                                            | CI       | 8864                           | tEST                                   | RC   | Inventory Receipt          | 09/FEB/2007   | 23/MAR/2007   |                     |  |  |  |
|                                                                            | CI       | 8865                           | TEST                                   | OUT  | Non Requisition Issue      | 16/FEB/2007   | 13/MAR/2007   |                     |  |  |  |
|                                                                            | CI       | 8866                           | TEST                                   | RAL  | Release Or Issue Allocate  | 09/FEB/2007   | 09/APR/2007   | Related Screens _   |  |  |  |
|                                                                            |          |                                |                                        |      |                            |               |               | Inventory Main Menu |  |  |  |
|                                                                            |          |                                |                                        |      |                            |               |               | Related Screen 2    |  |  |  |
|                                                                            |          |                                |                                        |      |                            |               |               | Related Screen 3    |  |  |  |
|                                                                            |          |                                |                                        |      |                            |               |               | Related Screen 4    |  |  |  |
|                                                                            |          |                                |                                        |      |                            |               |               | Related Screen 5    |  |  |  |
|                                                                            |          |                                |                                        |      |                            |               |               | Related Screen 6    |  |  |  |
| •                                                                          |          |                                |                                        |      |                            |               |               | Related Screen 7    |  |  |  |
|                                                                            |          |                                | •                                      |      |                            |               | Þ             | More Related        |  |  |  |
|                                                                            |          |                                |                                        |      |                            |               | _             |                     |  |  |  |
|                                                                            |          |                                |                                        |      |                            |               |               |                     |  |  |  |
| Appl                                                                       | lication | Code                           |                                        |      |                            |               |               |                     |  |  |  |
| Rec                                                                        | ord: 1/7 | 7                              |                                        |      | <osc></osc>                |               |               |                     |  |  |  |

PGM: SYS\_POST\_DATE\_CHANGE\_QRY - Change Post Date Query

A generic utility query is available providing an audit table for changed batch post dates. The query is available in all applications where the Changed Batch Post Date utility is available. AP, JC, SC, PY, PYC, CI, CM and PRM.

# Index

# (

### A

# С

| Change Pateh Deet Date                                    | 91 |
|-----------------------------------------------------------|----|
|                                                           |    |
| Change Batch Post Date Query.                             |    |
| Changing Account and Restocking Detail                    | 12 |
| Closing a Requisition Line                                |    |
| Composite Item - Full Assembly                            | 51 |
| Composite Item - Full Disassembly                         | 53 |
| Composite Item - Partial Assembly and Partial Disassembly | 54 |
| Composite Item Specification                              | 49 |
| Composite Items                                           |    |
| Create Item Detail                                        | 49 |
| Create Item Master                                        | 49 |
| Full Assembly                                             | 51 |
| Full Disassembly                                          |    |
| Overview                                                  | 49 |
| Configuring the System                                    | 59 |
| Create the Components in Item Detail                      | 49 |
| Create the Item Master                                    |    |
| Creating a Batch                                          | 14 |
| Creating a Transfer Requisition                           | 29 |
| Creating Inventory Items                                  |    |
| Creating the Count Worksheets                             | 41 |
| Customer PO Numbers                                       | 73 |

## D

| Default Logon                            | 59 |
|------------------------------------------|----|
| Define the Composite Item Specifications | 50 |
| Defining Inventory Locations             | 65 |
| Defining the Inventory Control File      |    |
|                                          |    |

| Delete Unposted Batches   |  |
|---------------------------|--|
| Direct Inventory Receipts |  |

# E

| Entering the Count         |  |
|----------------------------|--|
| Entering the Issue         |  |
| Entering the Issue Details |  |
| Executive Query            |  |
|                            |  |

## F

Functionality...... 1

# Ι

| Inventory                                | 1  |
|------------------------------------------|----|
| Inventory Classes                        | 70 |
| Inventory Counts                         | 41 |
| Inventory Item Location Detail           | 12 |
| Inventory Locations                      | 65 |
| Inventory Transfer Requisition           |    |
| Inventory Transfers without Requisitions |    |
| Issue Against Requisition                |    |
| Substitute Item                          |    |
| Issue Against Requisiton                 |    |
| Cost Batch Specification                 |    |
| Issuing Against a Requisition            |    |
| Issuing Allocated Items                  |    |
| Issuing Stock from Inventory             | 21 |
| Issuing without a Requisition            | 23 |
| Item Price List                          | 74 |
| Item Query                               |    |
| Item Types                               | 69 |

# J

## M

| anaging Inventory |
|-------------------|
|-------------------|

# 0

| Opening Balances               | 78 |
|--------------------------------|----|
| Optional) Job Issue Price List | 76 |
| Overview - Composite Items     | 49 |
| Overview - Configuration       | 59 |
| Overview - Inventory           |    |
| Overview - Inventory Items     |    |
| Overview - Selling Inventory   | 45 |
| Overview - Transferring Stock  | 29 |

| Overview - | Working With | Batches | 13 |
|------------|--------------|---------|----|
|------------|--------------|---------|----|

P

| Physical Count Entry                                | 43 |
|-----------------------------------------------------|----|
| Physical Count Procedure                            | 41 |
| Physical Count Worksheets                           | 41 |
| Posting a Batch                                     | 17 |
| Posting the Sales Invoice                           | 47 |
| Print the Edit List                                 | 47 |
| Print/Re-printing Posting Reports                   |    |
| Printing Delivery Tickets                           |    |
| Printing the Worksheet                              | 42 |
| Printing Delivery Tickets<br>Printing the Worksheet |    |

# Q

| Queries |
|---------|
|---------|

## R

| Recording Serial Numbers | 32, 34 |
|--------------------------|--------|
| Reviewing Batch Entries  | 16     |

# S

| 45    |
|-------|
| 47    |
| 15    |
| 45    |
| 58    |
| 22    |
| 2, 32 |
|       |

# T

## U

| Updating Standard Costs |    |
|-------------------------|----|
| Utilities               | 78 |

### W

| Warehouse Access             | 66 |
|------------------------------|----|
| Working with Batches         |    |
| Working with Composite Items | 49 |

| Write Off Reasons     | 68 |
|-----------------------|----|
| Writing Off Inventory | 8  |
|                       |    |